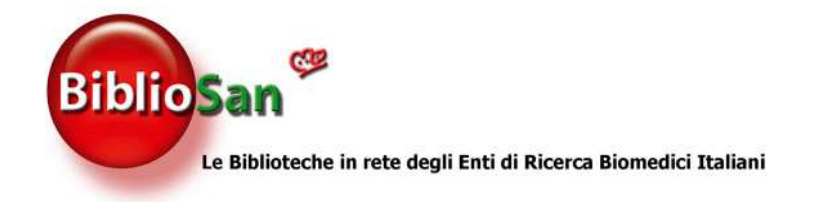

# Da LibKey a BrowZine passando per Nomad

Dott.ssa Valeria Scotti v.scotti@smatteo.pv.it Servizio di documentazione scientifica Fondazione IRCCS Policlinico San Matteo di Pavia

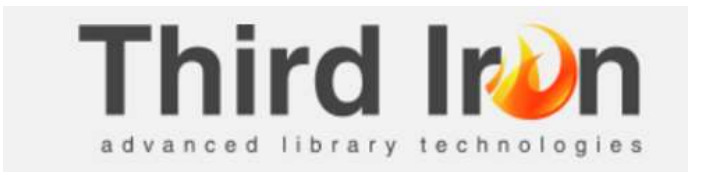

Third Iron, LLC, una delle principali società di tecnologia dell'informazione che sviluppa servizi innovativi per biblioteche, editori e i loro utenti;

I loro servizi semplificano e accelerano il modo in cui gli utenti arrivano al testo completo;

Insieme, i servizi Third Iron offrono alle biblioteche una moderna strategia di accesso digitale che fa risparmiare ai ricercatori i click per arrivare all'articolo, riduce le richieste di Document Delivery non necessarie e soddisfa le aspettative di studenti, docenti e ricercatori;

In Italia la suite dei loro prodotti viene fornita e gestita dalla Cenfor International.

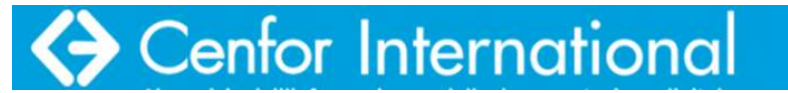

www.cenfor.it

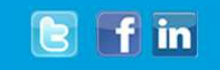

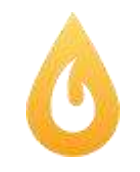

### LibKey: vantaggi

- minimizza 'click' al full text
- uso intuitivo da parte degli utenti
- configurazione personalizzata per gli enti
- attivo nei principali database
- copertine delle principali riviste

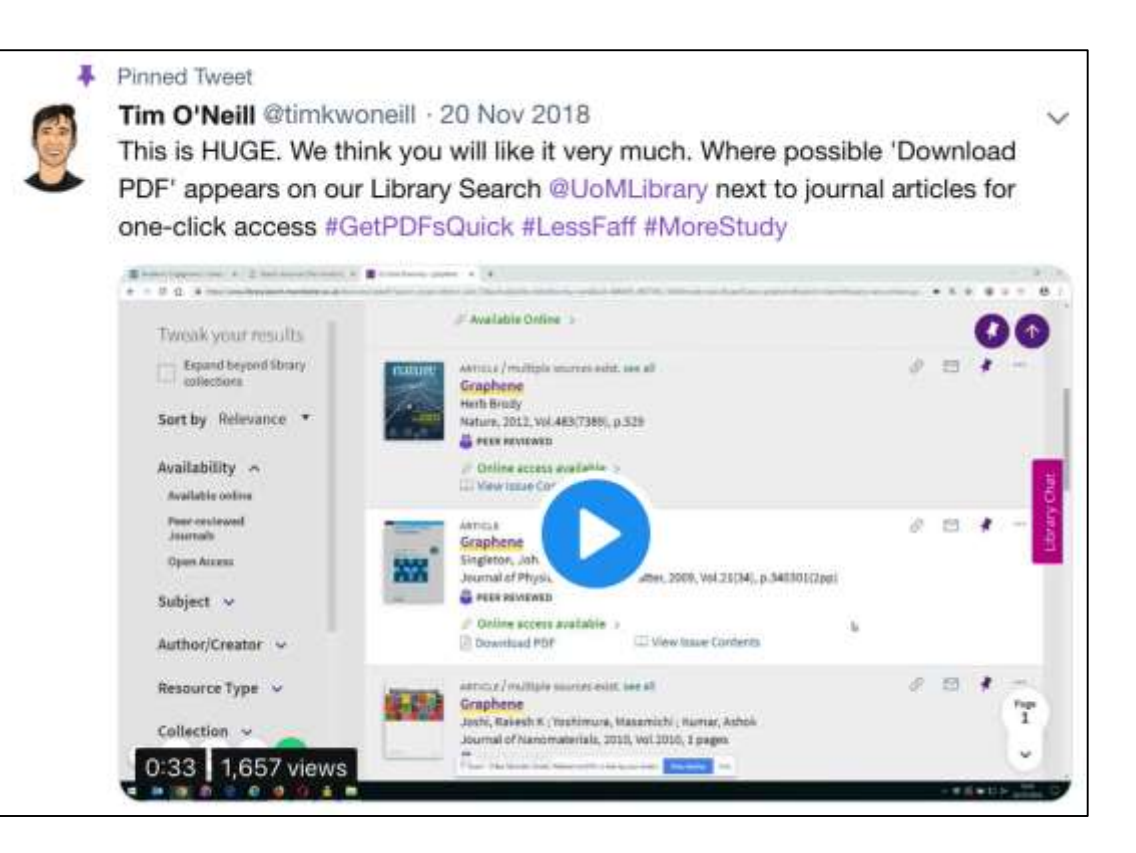

### LibKey

### 20.000 copertine ejournals

2 99 🖬 🐂 …

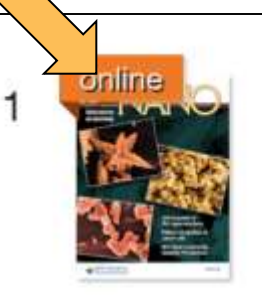

Nanoscale Bupivacaine Formulations To Enhance the Duration and Safety of... by <u>Christopher Weldon</u>; <u>Tianjiao Ji</u>; <u>Minh-Thuy Nguyen</u>; <u>More...</u>

ACS nano, 11/2018, Volume 13, Issue 1

.... Here, we developed an ~15 nm micellar **bupivacaine** formulation (M-Bup) and tested it in a rat tail vein IVRA model, in which active agents were restricted in the tail by a tourniquet for 15 min...

Article PDF: <u>Download Now</u> Journal Article: <u>Full Text Online</u> View Complete Issue: <u>Browse Now</u>

### one-click al PDF

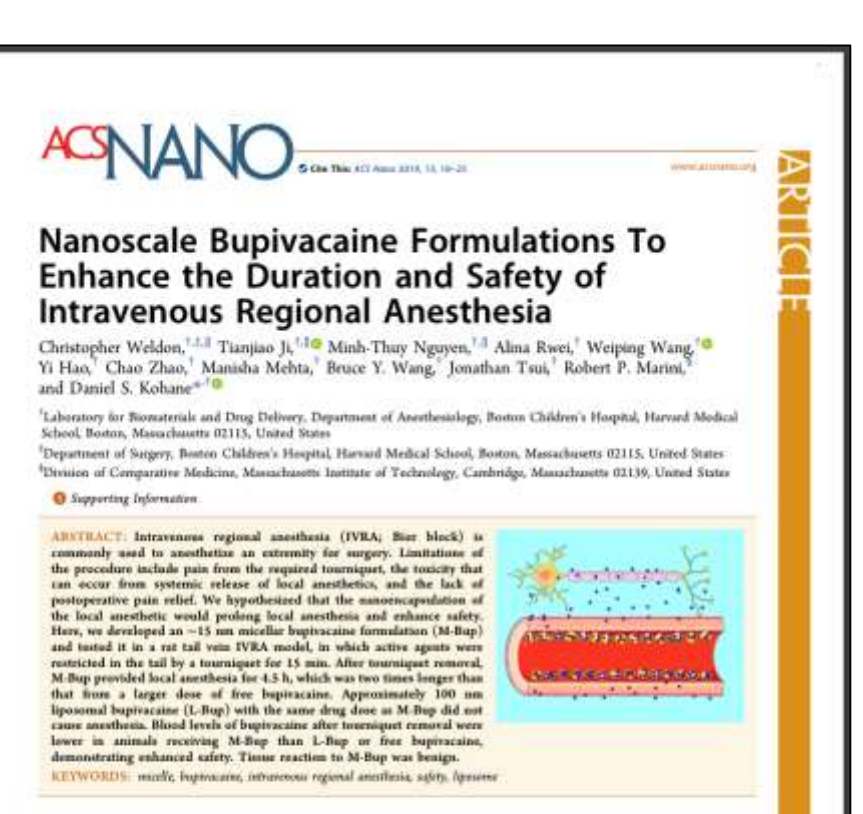

opional anesithesis (IVRA) for hand surgery ribed in 1908, and is epirtymoodly known as "A neuthosis is obtained by the intravensus I anesthetics in a previously essanguinted al from the test of the circulation by a sme 1A). This groceshare is reliable, costto administer by delide powersel.<sup>1-1</sup> It is a

widely accepted sedminger well saited for relatively beir supprise on the extremities.<sup>1</sup> However, IVRA is seen established drawbacks. The duration of DVRA is limited by concerns over limb tachenia due to containous inflation of the cuff. Moreover, continuous inflation of the cuff a paintil, and commonly necessitatist deep solutions or tuminating the Bier block and initiating general anesthesia. Deflation of the cuff, especially if isadvertent or premature, can release a large monet of local anesthetic into the systemic circulation, which can cause server toxicity.<sup>6</sup> TVRA does not preside postaperative pain relief, so that systemic medication like opicials or regional anesthetic techniques have to be med. We hypothesized that these drawbacks of IVRA could be addressed by manesencapsulation of the local anesthetic. Nanoparticles have a large surface area-to volume ratus, which facilitates attachment to bisinterfaces." Nanoparticles with facilitates attachment to bisinterfaces." Nanoparticles pentruting periodes (CPP), may have increased biointerface attachment and/or enhanced tissue penetration, <sup>11-12</sup> Immobilization of nanoparticles within the vaculature of the limb, together with the surtained release properties of the nanoparticles, could provide prolenged local anesthesia, and also minimize the release of drug from the limb to the systemic circulation once the toursignet is removed.

Lipid-based formulations, including micelles and liposomes have been used extensively to deliver local anesthetics.<sup>15</sup> When deprotonated, the drugs are able to incorporate into the lipid

Received: July 17, 2018 Acceptual: October 23, 2018 Published: October 23, 2018

ACS Publications # IPH Average Chemical Score

HOLDER LANDSHOP MUCH AND ADDRESS AND ADDRESS AND ADDRES ADDRESS AND ADDRESS AND ADDRESS AND ADDRESS AND ADDRESS AND ADDRESS AND ADDRESS AND ADDRESS AND ADDRESS AND ADDRESS AND ADDRESS AND ADDRESS AND ADDRESS AND ADDRESS AND ADDRESS AND ADDRESS AND ADDRESS AND ADDRESS AND ADDRESS AND ADDRESS

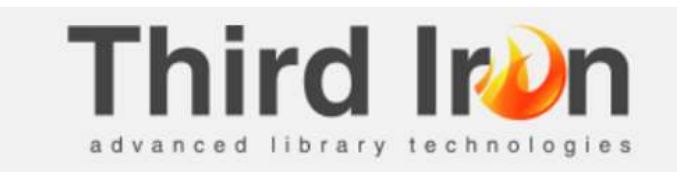

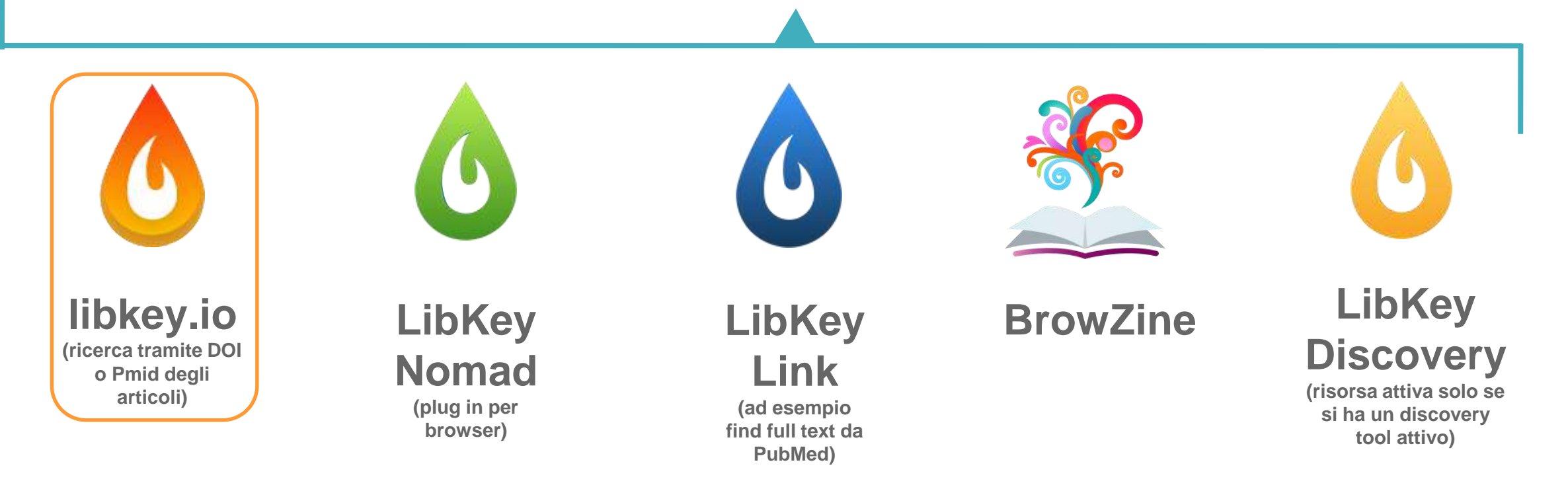

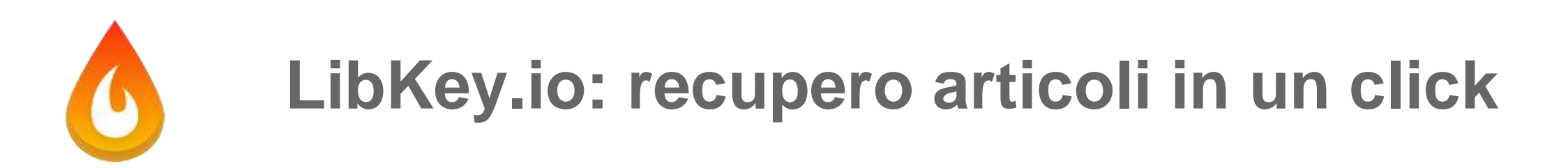

**LibKey.io** è un sito web che collega i ricercatori all'articolo desiderato, all'interno del posseduto della biblioteca.

Il modulo di accesso alla tecnologia LibKey.io è costituito da un'unico campo di ricerca, molto intuitivo, nel quale il ricercatore può immettere il DOI o PMID all'articolo desiderato e ottenere con un *singolo click* il full text in formato PDF.

La tecnologia LibKey verifica le informazioni sugli e-journal, l'autenticazione dell'utente e il collegamento al full text dell'articolo e restituisce i risultati in millisecondi.

Inoltre, include dati Unpaywall per fornire articoli Open Access quando non siano disponibili in abbonamento.

E' personalizzabile: l'utente può impostare le preferenze di formato degli articoli da visualizzare: PDF, HTML o altre versioni disponibili.

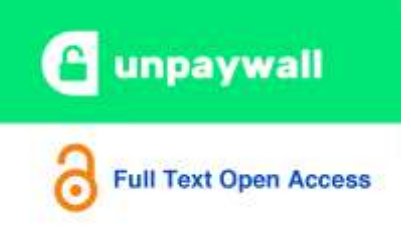

### **Unpaywall..breve accenno**

Unpaywall è un'estensione per browser web gratuita che cerca le versioni free di articoli anche a pagamento in tantissime riviste e repository in tutto il mondo, inclusi i server di preprint e i database istituzionali.

Unpaywall trova quindi i pdf caricati legalmente dagli stessi autori.

Una volta installato in Google Chrome o Mozilla Firefox, Unpaywall visualizza una scheda verde o grigia sul lato dello schermo quando un utente incontra un articolo a pagamento.

Un segno di "sblocco" verde indica che una versione gratuita dell'articolo è disponibile altrove, mentre un'icona grigia a forma di lucchetto indica che lo strumento non è in grado di individuare una versione gratuita.

La consultazione degli articoli proposti da Unpaywall <u>è dunque legale</u>, in quanto non viola l'accesso di piattaforme a pagamento ma propone il link, laddove disponibile, della versione consultabile dell'articolo.

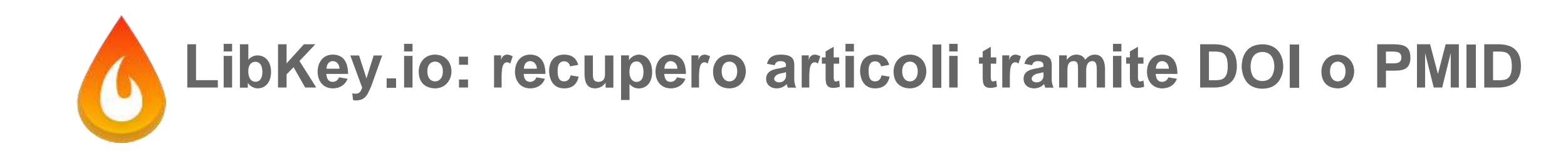

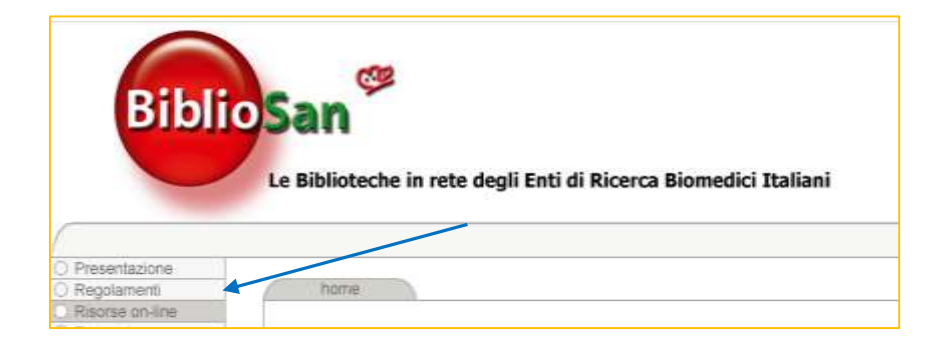

#### NEW\_2022!!!

**BROWZINE**: come vedere in un'unica interfaccia l'elenco delle riviste sottoscritte centralmente da BIBLIOSAN, raggruppate anche per discipline e sottodiscipline. Ogni utente può personalizzare il proprio Browzine in modo da visualizzare solo le riviste di proprio interesse, salvare gli articoli da leggere in una area personale nonchè ricevere avvisi via e-mail (o tramite app) su nuovi articoli li pubblicati. (Vedi istruzioni online)

LIBKEY.IO: Recupera il full text di articolo scientifico mediante DOI o PMID (vedi istruzioni online)

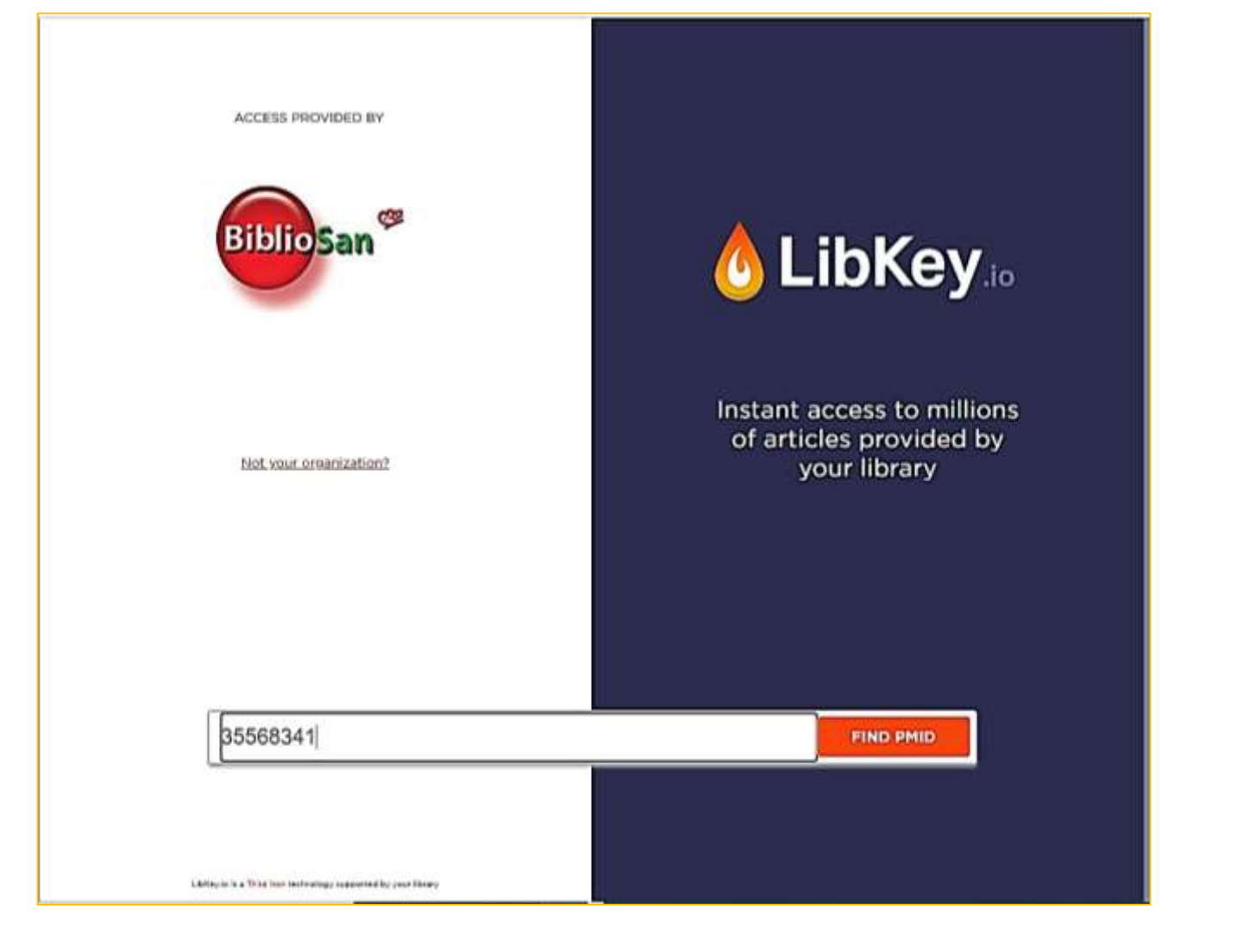

- Immettere il Pmid o il Doi dell'articolo nella nella search box
- Si aprirà una nuova scheda con varie opzioni

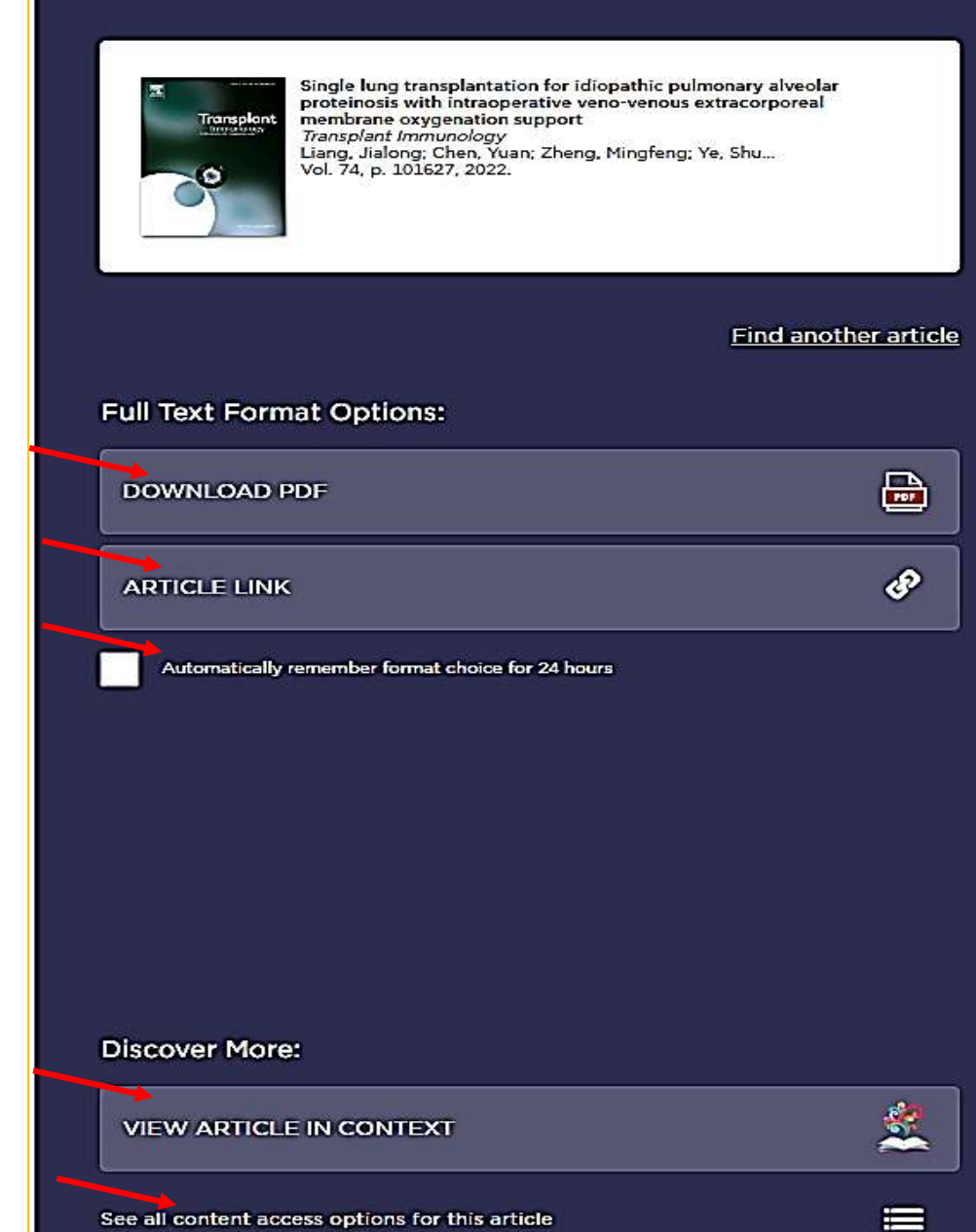

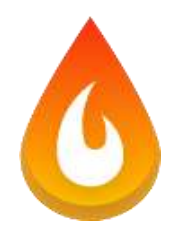

### LibKey.io: opzione download pdf

| Accedi a Outlook | Home - SAN MATT | Ex Libris   Client Ce | A Metrics Toolkit   Hel                                                                 | Homepage EJP                                         |         |
|------------------|-----------------|-----------------------|-----------------------------------------------------------------------------------------|------------------------------------------------------|---------|
|                  |                 | 6                     | LibK                                                                                    | ey                                                   |         |
|                  |                 | BiblioSan             | <b>(</b>                                                                                | CCESS PROVIDED BY<br>Bibliosar                       | e<br>Ni |
|                  |                 | Transplant            | Locating Article<br>Single lung transplantation for<br>alveolar proteinosis with intrac | •••<br>idiopathic pulmonary<br>operative veno-venous | •       |

|                                                                                                    | Yownglast Instantiokyy 74 (2022) 101637                                                                                                    |                    |
|----------------------------------------------------------------------------------------------------|----------------------------------------------------------------------------------------------------|--------------------|
| 103030300                                                                                                    | Contrars late available at https://firmt                                                                                                    | and the            |
| 57-54                                                                                                    | Transplant Immunology                                                                                                    | - A                |
| ELSEVIER                                                                                                    | journal homepage: www.elsevier.com/sector/trm                                                                                                    | 9                  |
| Single lung transp<br>with intraoperativ<br>oxygenation supp                                                                       | plantation for idiopathic pulmonary alveolar proteinosis<br>ve veno-venous extracorporeal membrane<br>ort                                                                                                    |                    |
| Single lung transp<br>with intraoperativ<br>oxygenation supp<br>Jialong Liang <sup>1</sup> , Yuan<br>Upperson of Tenash Impo, Tech | plantation for idiopathic pulmonary alveolar proteinosis<br>ve veno-venous extracorporeal membrane<br>ort<br>Chen <sup>1</sup> , Mingfeng Zheng, Shugao Ye, Feng Liu, Jingya Chen <sup>1</sup> , Yong Ji <sup>1</sup><br>ghand Wei Pugir: Dugini of Maring Makad Diarray, Mari, Jingya Chen | Ana fer<br>and ana |

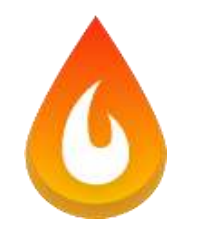

### LibKey.io: opzione article link -html

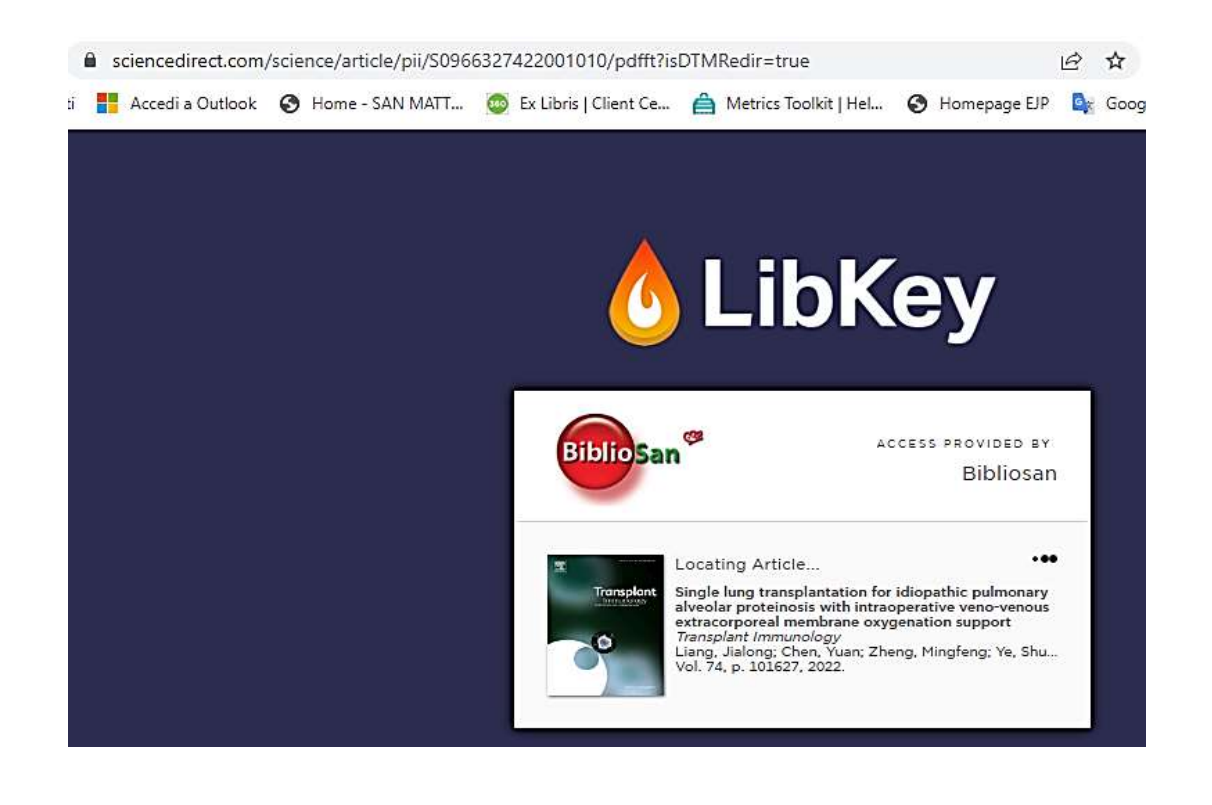

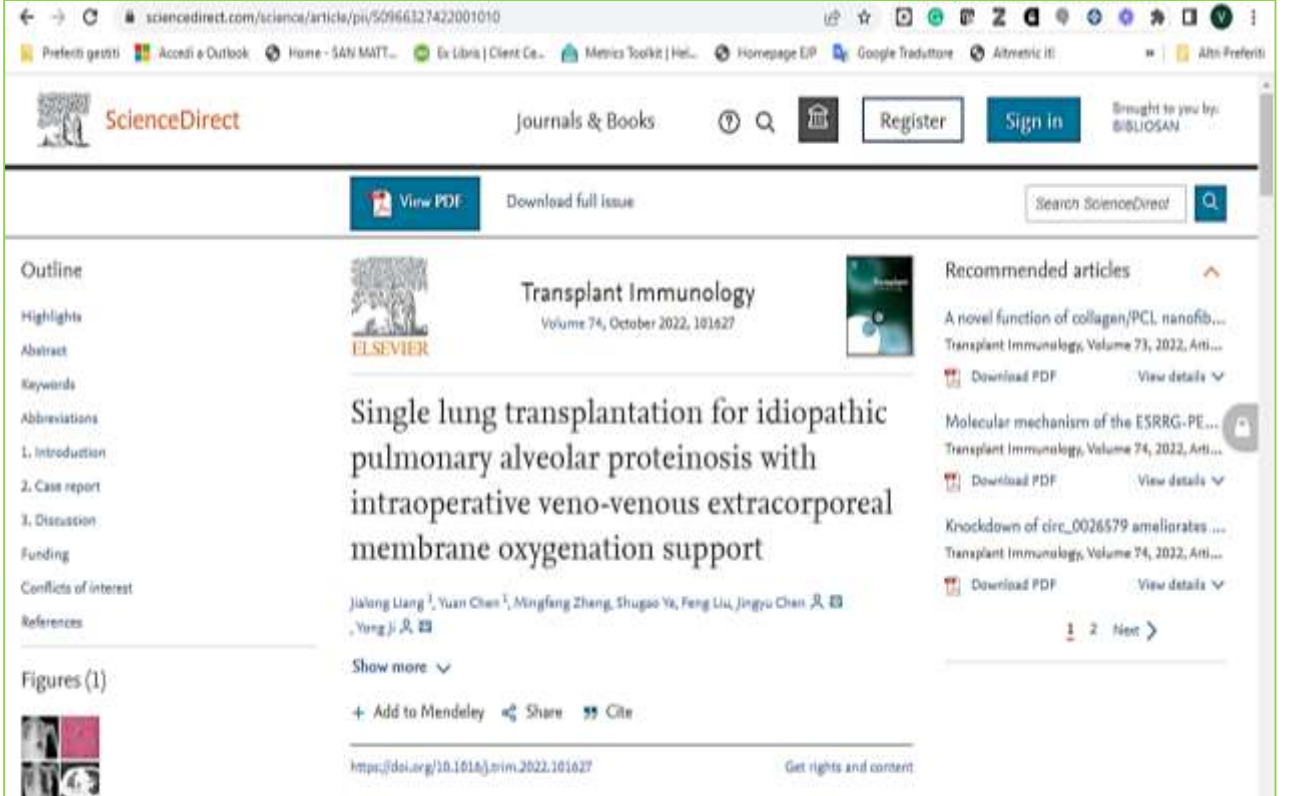

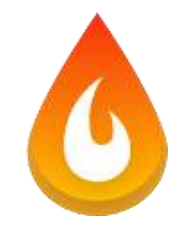

### LibKey.io: opzione view article in context (BrowZine)

| Transplort      | Single lung transplantation for idiopathic pulmonary a<br>proteinosis with intraoperative veno-venous extracorp<br><i>Transplant immunology</i><br>Liang, Jialong: Chen, Yuan: Zheng, Mingfeng: Ye, Shu<br>Vol. 74, p. 101627, 2022. | ilveolar<br>ioreal |
|-----------------|----------------------------------------------------------------------------------------------------|--------------------|
|                 | Eins                                                                                                    | another article    |
| Full Text Form  | at Options:                                                                                                    |                    |
| DOWNLOAD P      | DF                                                                                                    |                    |
| ARTICLE LINK    | t.                                                                                                    | Ð                  |
| Automatically r | remember format choice for 24 houra                                                                                                    |                    |
| Discover More   |                                                                                                    | *                  |
|                 | ere options for this article                                                                                                    |                    |

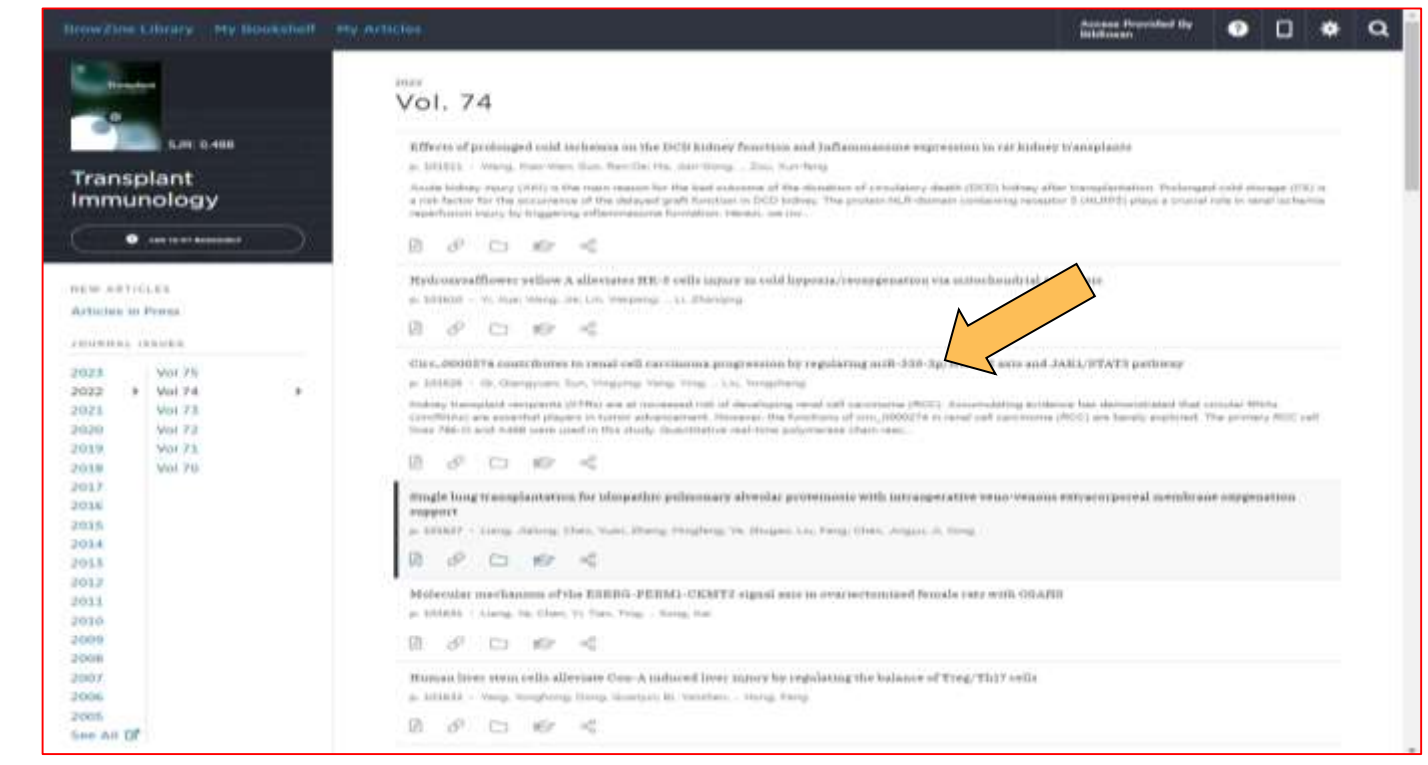

- Link all'Articolo/pdf all'interno del fascicolo aprendo di fatto BrowZine
- Possibilità di valutare altri articoli del fascicolo/rivista
- Abstract se presente
- Opzioni per salvare la citazione in Browzine, condividerla sui social, esportare riferimento nei Reference Manager

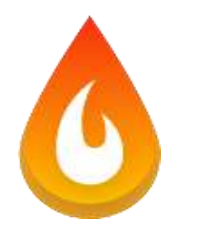

### LibKey.io: opzione discover more ..2

| Single lung transplantation for idiopathic pulmonary alveolar<br>proteinosis with intraoperative veno-venous extracorporeal<br>membrane oxygenation support<br><i>Transplant Immunology</i><br>Liang, chen, Yuan; Zheng, Mingfeng; Ye, Shu<br>Vol. 74, p. 101627, 2022.<br>Find another article | BiblioSan<br>Le Biblioteche in rete degli Enti di Ricerca Biomedici Italiani                                                                                                    | talang 🛩                                                                           |
|----------------------------------------------------------------------------------------------------|----------------------------------------------------------------------------------------------------|------------------------------------------------------------------------------------|
| Full Text Format Options:         DOWNLOAD PDF         ARTICLE LINK         Image: Automatically remember format choice for 24 hours                                                                                                    | Single lung transplantation for idiopathic pulmonary alveolar proteinosis with intraoperative veno-venous extracorporeal membrane oxygenation support          Autore       Ling, Jakong         Periodico       Transplant immunology         ISN       Sige 327         ISN       Sige 327 <th>Modifica chazione<br/>E-mail Esporta<br/>Segnala un problema<br/>Dettagli periodico +</th> | Modifica chazione<br>E-mail Esporta<br>Segnala un problema<br>Dettagli periodico + |
| Discover More:<br>VIEW ARTICLE IN CONTEXT                                                                                                    | Serve ancora aluto? -<br>ACNP Catalogo Italiano del Periodici<br>Boogle Scholar<br>The record has no recommendations.                                                                                                    |                                                                                    |

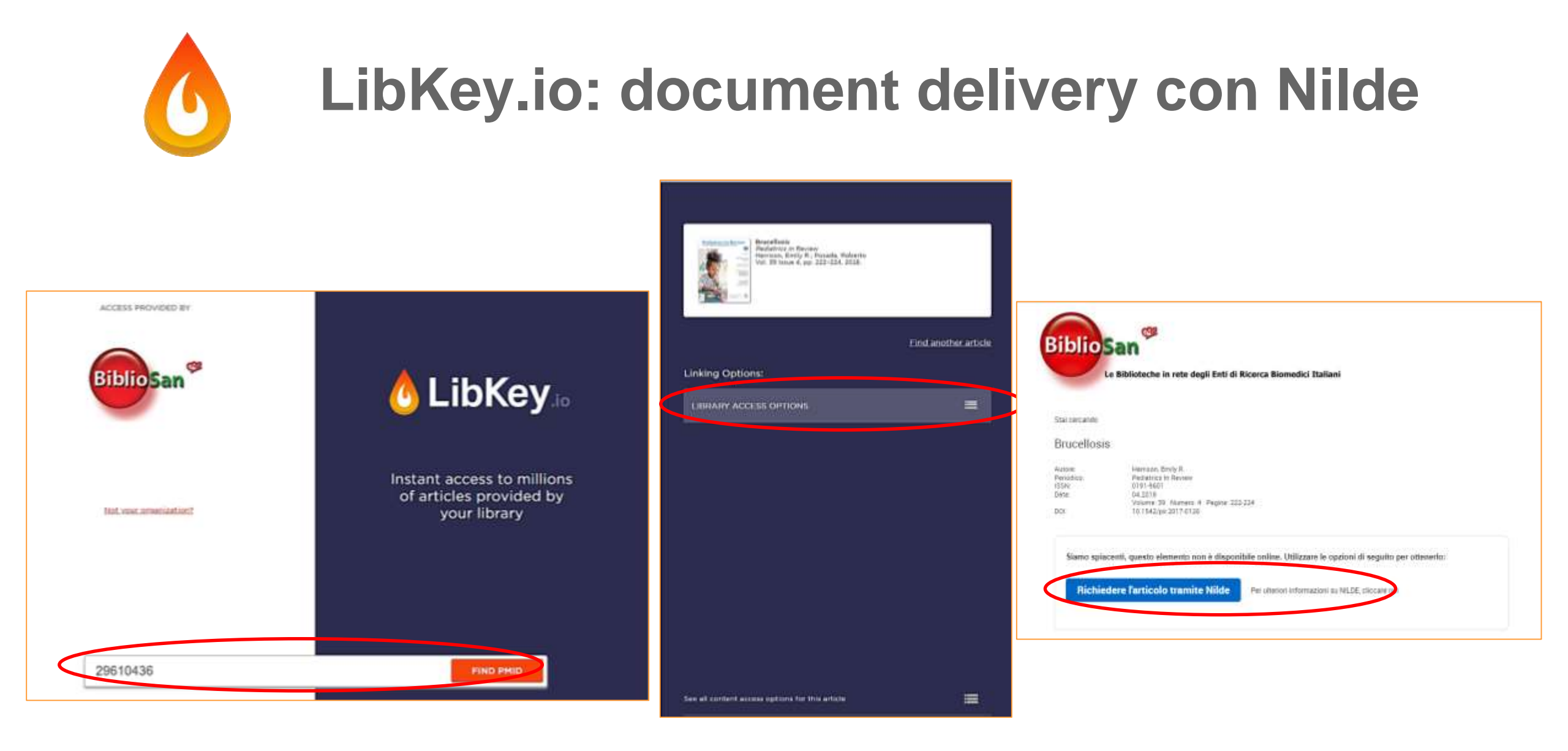

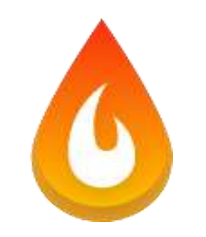

### LibKey.io: anche con CLAS

See all content access options for this article

| Biblio San <sup>@</sup>                                                                                                    | anaran Bruzoltonia                                                                            |
|----------------------------------------------------------------------------------------------------|-----------------------------------------------------------------------------------------------|
| Le Biblioteche in rete degli Enti di Ricerca Biomedici Italiani                                                                                                    | Pretron, Haria Filo, Hulder, Maximilian, Gilman, Robert<br>Vol. 7 Ioaue 22, pp. 776-786, 2007 |
| NEW_DUZET:<br>BROWZINE: come vedere in un'unica interfaccia Telenco delle riviste sottoscritte centralmente da BIBLIOSAN, raggruppate anche per discipline e sottoduscipline. Oggi utenie poù<br>personalizzare il proprio Benviziate in modo da visualizzare solo le riviste di proprio interesse, salvare gli articoli da leggere in una area personale nonché ricevere avvisi via e-ssail (o transite<br>app) sa movi artecoli li poliblicati. (Vedi utruzieni ordine) | Find another article                                                                          |
| LIBKEV.IO: Recupera il full test di articolo scientifico mediante DOI o PMID (cedi intrazioni enline)                                                                                                    | Full Text Formet Options:                                                                     |
| Leokup a jeurnal article by DOI or PMID                                                                                                    | DOWNLOAD PDF                                                                                  |
| D0U25MD Lookup (1046660 Tive Article                                                                                                    |                                                                                               |
|                                                                                                    | Automational semantian formed chains for 24 hours                                             |
| Immettere Pmid o Doi                                                                                                    |                                                                                               |
| Stesse risorse (pdf, articolo nel                                                                                                    |                                                                                               |
| fascicolo)                                                                                                    |                                                                                               |
|                                                                                                    |                                                                                               |
| Link a Browsine                                                                                                    | Discover More                                                                                 |
| Se non vi è abbonamento->Nilde                                                                                                    |                                                                                               |

|                                                                                                    |                                                                                                    | Review                                                                                                    |
|----------------------------------------------------------------------------------------------------|----------------------------------------------------------------------------------------------------|----------------------------------------------------------------------------------------------------|
| In brucellosis<br>a device the backward of the set<br>of the set of proven extention and design<br>and the set of the set of the set<br>of the devices of the proven durations<br>of the devices of the proven durations<br>of the set of provide the set of the pro-<br>lements are set of the provent durations<br>in a divide the set of the problematic<br>in a divide the set of the problematic<br>in a divide the set of the problematic<br>in a divide the set of the problematic<br>in a divide the set of the problematic<br>is an end of the set of the problematic<br>is an end of the set of the set of the set<br>of the set of the set of the set of the<br>set of the set of the set of the set of the<br>is in sector metagent. The formation is not<br>of the set of the set of the set of the<br>set of the set of the set of the set of the<br>set of the set of the set of the set of the<br>set of the set of the set of the set of the<br>set of the set of the set of the set of the<br>set of the set of the set of the set of the<br>set of the set of the set of the set of the<br>set of the set of the set of the set of the<br>set of the set of the set of the set of the<br>set of the set of the set of the set of the<br>set of the set of the set of the set of the<br>set of the set of the set of the set of the<br>set of the set of the set of the set of the set of the<br>set of the set of the set of the set of the<br>set of the set of the set of the set of the<br>set of the set of the set of the set of the set of the<br>set of the set of the set o | n with several challenges, such as the substanting of<br>distances for factors reverse progenition, and treatment<br>spinses. Molecular analysis have dual user light in the<br>expression beatcher neglected disease. However, Earlier<br>as and head of antimization strong long guessmess. This<br>mechanisms, see Engoweit advances, thereposts exploses<br>on burnelload as a second strategies, and the<br>endowed and the second strategies of the second<br>second strategies and languages of the second second<br>in the second strategies of the second second second<br>as a second second strategies of the second second<br>as a cold based. Strategies of the second second second<br>are advanted as a second second second second second<br>as a second second second second second second second<br>as a second second second second second second second<br>as a second second second second second second second<br>results in the second second second second second<br>second second second second second second second<br>as a second second second second second second<br>as a second second second second second second<br>second second second second second second second<br>second second second second second second second<br>second second second second second second second<br>second second second second second second second<br>second second second second second second second<br>second second second second second second second<br>second second second second second second second second<br>second second second second second second second second<br>second second second second second second second second<br>second second second second second second second second<br>second second second second second second second second<br>second second | University of March 21 (2018)<br>Represent Houses, and the second second s |
| on the case important consent bases in<br>mattime."<br>Interfalse in binard longe in early load, in<br>the delay of the second second second second second<br>in the binary of the second second second second second<br>in the binary of the second second second second second<br>second second second second second second second<br>second second second second second second second<br>second second second second second second second<br>second second second second second second second<br>second second second second second second second<br>in second second second second second second second<br>in second second second second second second second<br>second second second second second second second second<br>second second second second second second second second<br>second second seco                        | main: Smithus, and equedus which return for parallelity<br>that the companions are unique and only mechanism<br>to study both diffusions, posterior to study, after<br>instandiated withining to work deputation and killing<br>instandiated withining to work deputations and a study<br>in the second inputation definition excisionment<br>to also being uren instanding in control and explanation.<br>The meansh (inputational definition excision) and<br>iteratoricity and the singulating, gree regulation, and<br>iteratoricity and integrations are assess the lawards <sup>24</sup> .<br>Bernston I, suggests due to the studies of lawards <sup>24</sup> .<br>Bernston I, suggests due to the studies of lawards <sup>24</sup> .                                                                                                    | An ann an Anna An Anna An Anna Anna<br>An Anna A Ruga An Anna An Anna<br>Anna A Ruga An Anna Anna<br>Anna An Anna Anna<br>Anna Anna                                                                                                    |

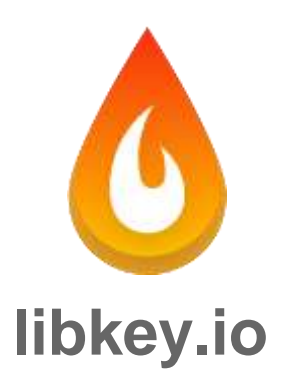

### modulo online, ovunque

collega il DOI o PMID ai contenuti in abbonamento o open access + opzioni di recupero del documento (es. ILL e DD)

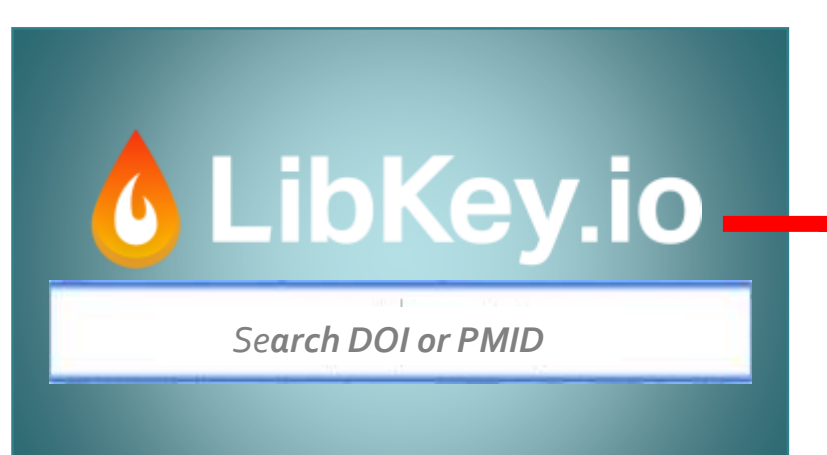

Modulo LibKey.io

| Choose Ultrary                       |                                                                                                    |
|--------------------------------------|----------------------------------------------------------------------------------------------------|
| REVICH TRAFFIC OF                    |                                                                                                    |
|                                      |                                                                                                    |
| 9-4                                  |                                                                                                    |
| 3M Georgang                          | C LIDKey                                                                                                    |
| A                                    |                                                                                                    |
| A.T. Bull University                 |                                                                                                    |
| a sector.                            |                                                                                                    |
| Abertay University Library           |                                                                                                    |
| Abirgton - Jufferson Health          | Download PDF Link to Publishe                                                                                                    |
| Accuoms                              | Remember my preference on this computer                                                                                                    |
| ACT Health Library                   | 200 - 200 - |
| Adam Michlewice University in Posmon |                                                                                                    |
| Adolphi University                   |                                                                                                    |
| APRI, Elgin Bearards Library         | preferenze                                                                                                    |
| Agriandturid Research Connetl        | one-time                                                                                                    |
|                                      |                                                                                                    |

One-time autentication

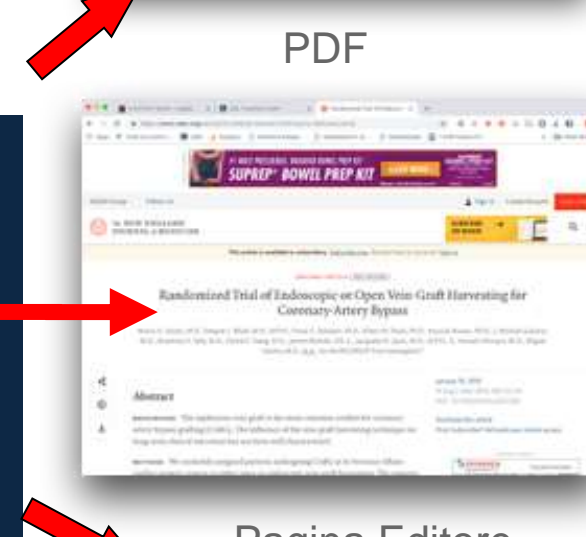

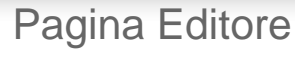

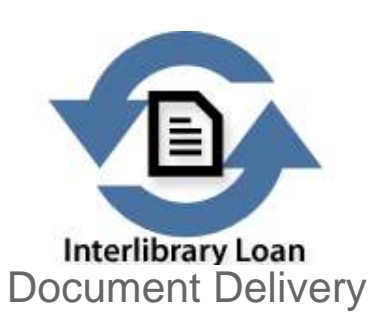

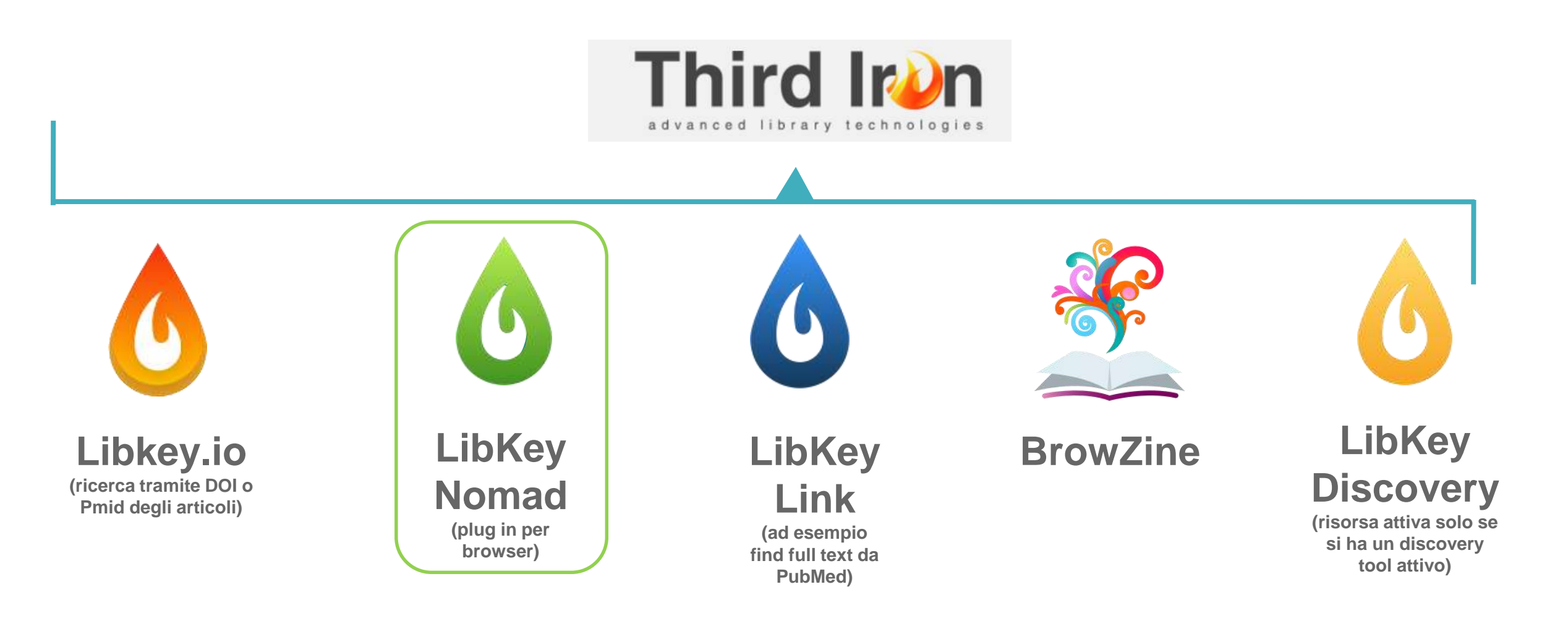

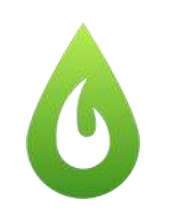

- estensione del Browser tra cui Chrome,
   Safari, Firefox, Edge, ed altri browser.
- da vari database tra cui Pubmed , Wikipedia,
   Scopu, permette con un <u>one-click link</u>
   l'accesso ai journals (in abbonamento e open access) come per Libkey.io
- Link per scaricare l'estensione https://thirdiron.com/downloadnomad/

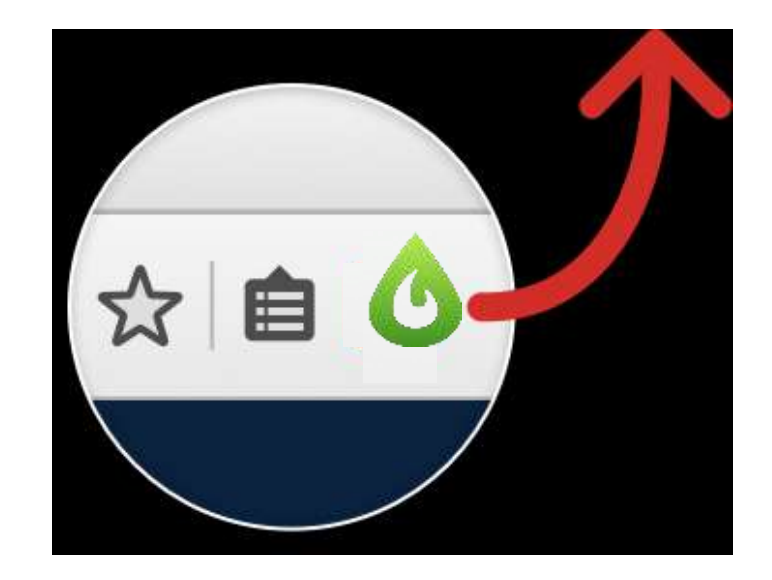

Estensione del Browser one-click link al PDF

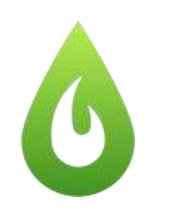

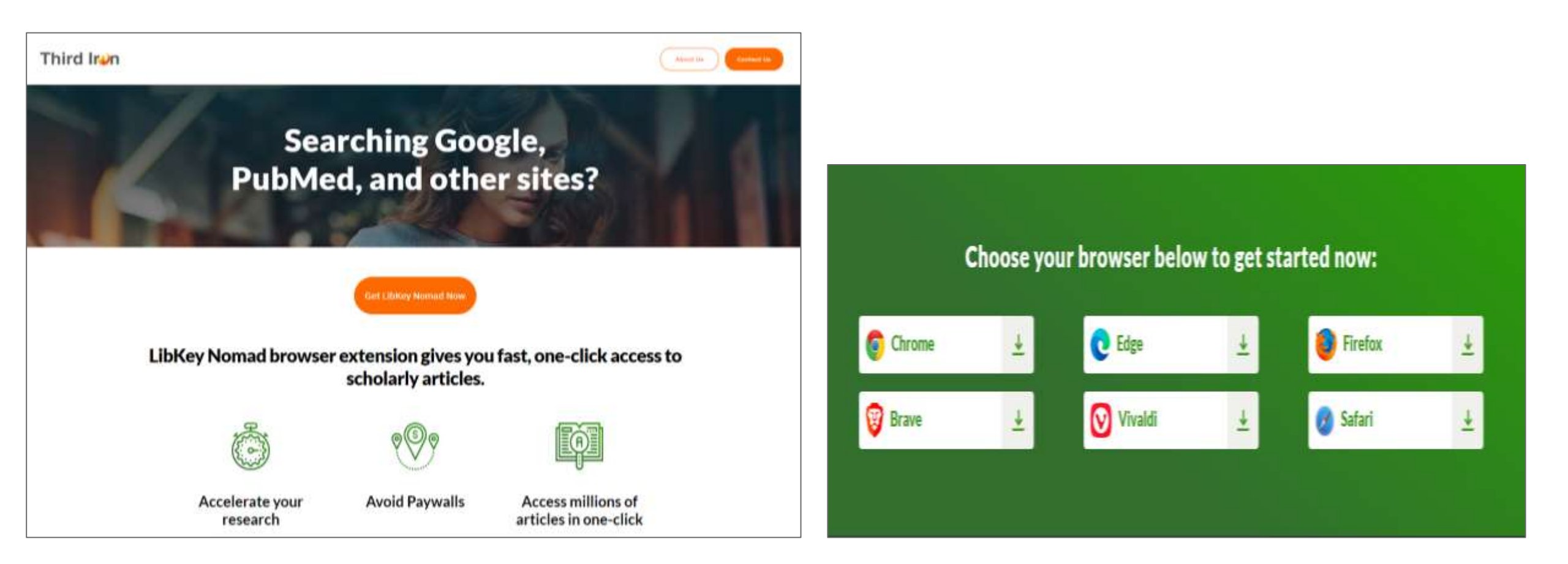

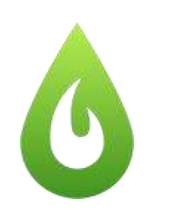

| chrome v | eb store                                                                 |          |
|----------|--------------------------------------------------------------------------|----------|
| Home pag | e > Estandoni > LibRey Normal                                            |          |
| ٨        | LibKey Nomad                                                             | Applangi |
| •        | 😭 In primo plano                                                         |          |
|          | ★★★★ 10 ①   Produttivita   \$00.000- utarts                              |          |
|          | Panoramica Storme di tutela della privacy Recendioni Assistanza Convesti |          |
|          | <form></form>                                                            | >        |
|          |                                                                          |          |

#### Panoramica

Compatibile con il dispositivo

One-click access to millions of scholarly articles.

Supported by over 1,300+ libraries in more than 35 countries!

LibKey Nomad automatically provides instant links to articles from journals subscribed to by your library – and Open Access sources – connecting you to literature discovered on the web. LibKey Nomad works with your library to determines the fastest path to content across thousands of publishers and millions of articles. LibKey Nomad also adds in-line enhancements to popular sites like PubMed, Wikipedia, Scopus, Web of Science and more.

After installation, LibKey Nomad prompts you to select your institution. Simply select it and LibKey Nomad will then notify you of available articles wherever you may roam.

LibKey Nomad is a great addition to other research aids you may be using, such as BrowZine, EndNote Click, Lean Library, and more.

#### Altre informazioni

f Sito Segnala un uso illecito

Elemento offerto da Third Iron LLC

Versione

1.20.1

Ultimo aggiornamento: 20 ottobre 2022

Dimensioni 4.25MiB

Lingua English (United States)

#### Publisher Contatta il publisher Norme sulla privacy

Questo publisher non si è identificato come commerciante. Per i consumatori nell'Unione Europea, tieni presente che i diritti del consumatore potrebbero non essere applicabili ai contratti tra te e questo publisher.

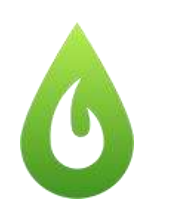

Una volta cliccato sul link/collegamento per aggiungere l'estensione al vostro browser, il sistema vi chiederà di selezionare l'ente.

In questo caso cercate e selezionate Bibliosan

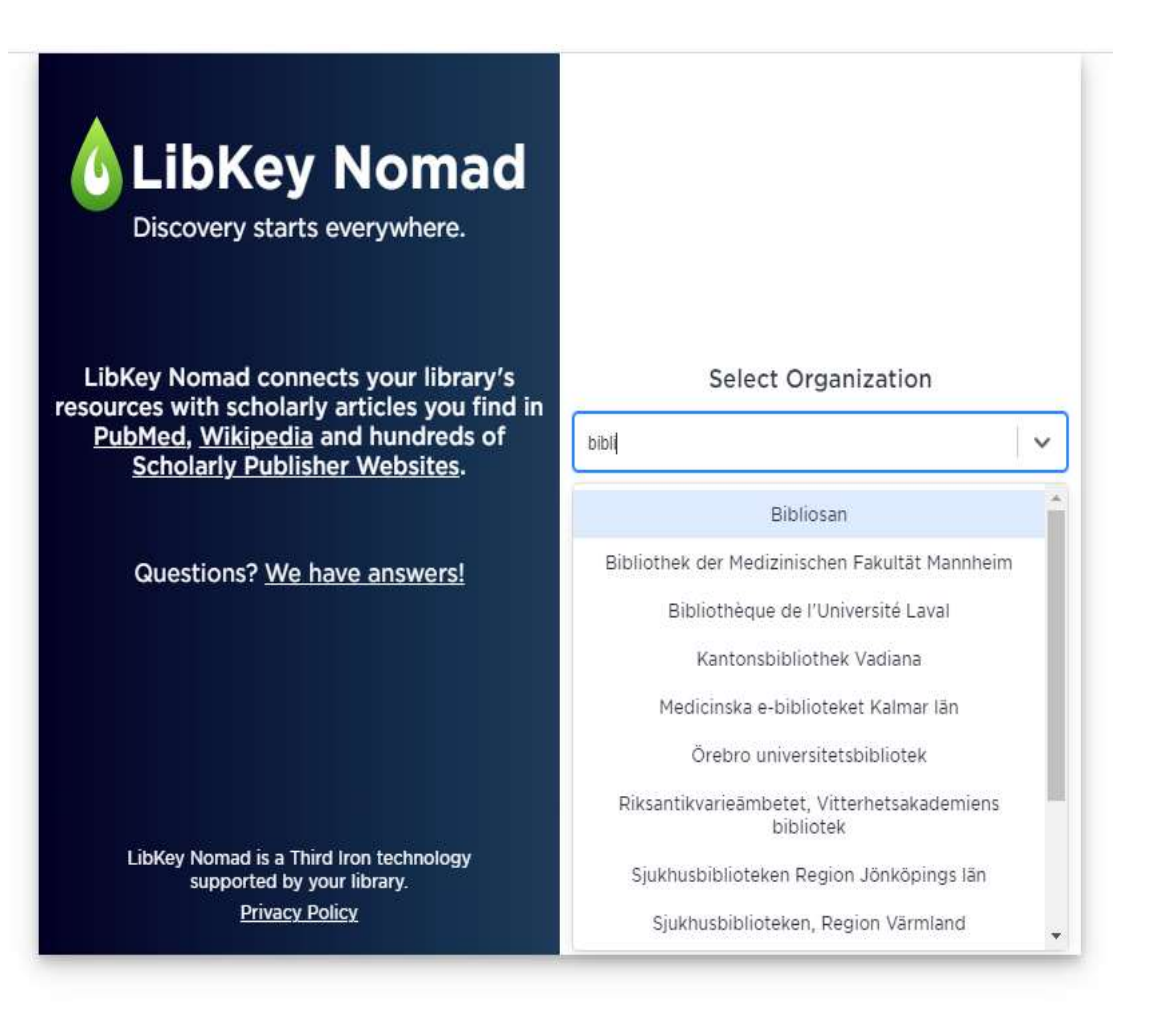

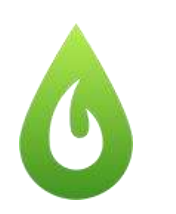

Selezionata l'organizzazione, vi si aprirà una nuova scheda in cui viene confermato l'ente (riconoscibile dal nostro logo);

Inoltre, il simbolo della goccia verde con la scritta download pdf, vi segnalerà la possibilità di accedere direttamente al full text!

Installato nel browser Chrome, i ricercatori potranno così beneficiare di immagini di copertina, collegamenti a articoli contestuali e accedervi con un clic ai PDF.

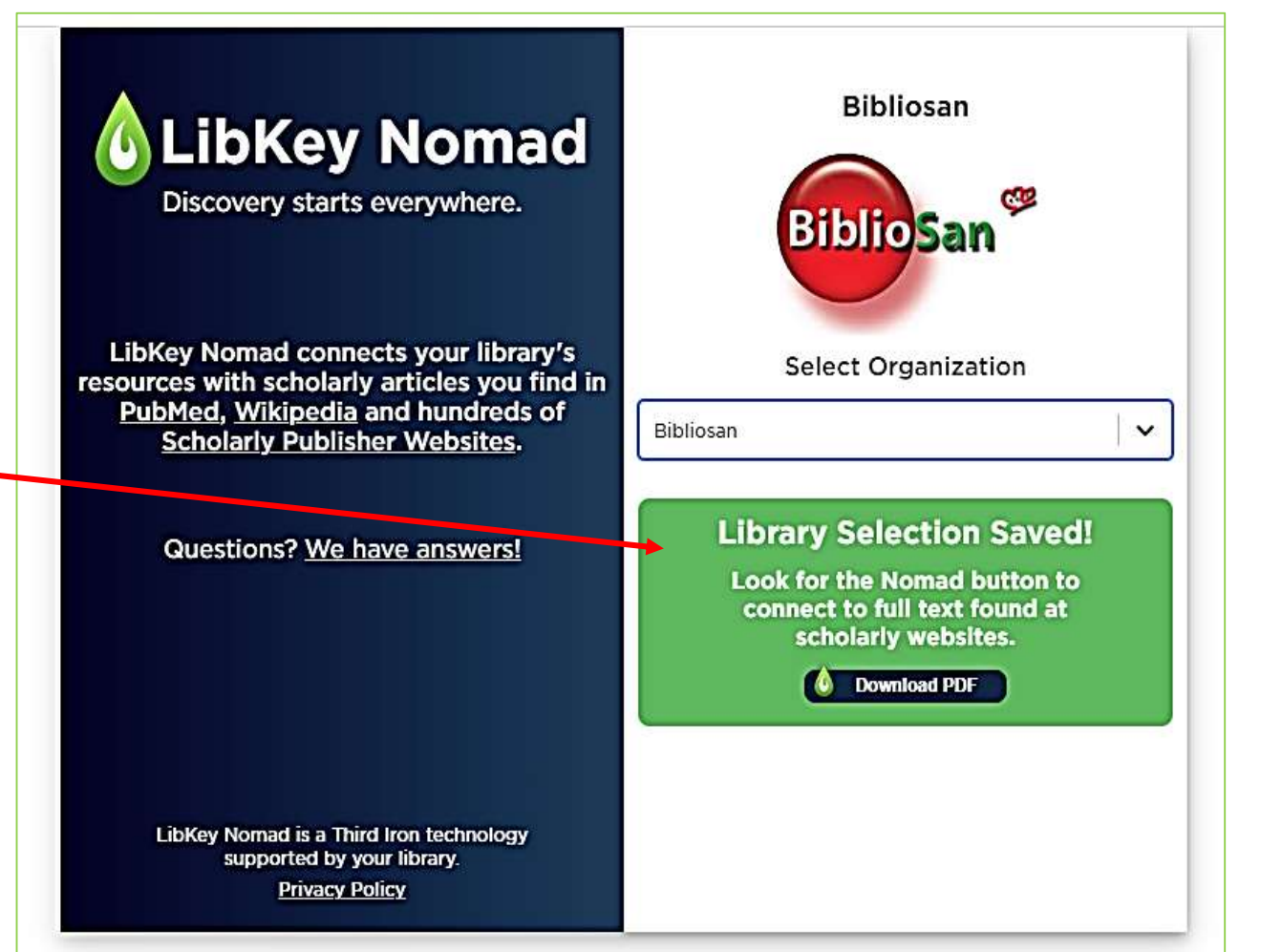

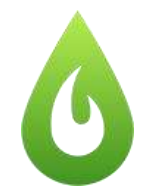

### LibKey Nomad: esempio 1

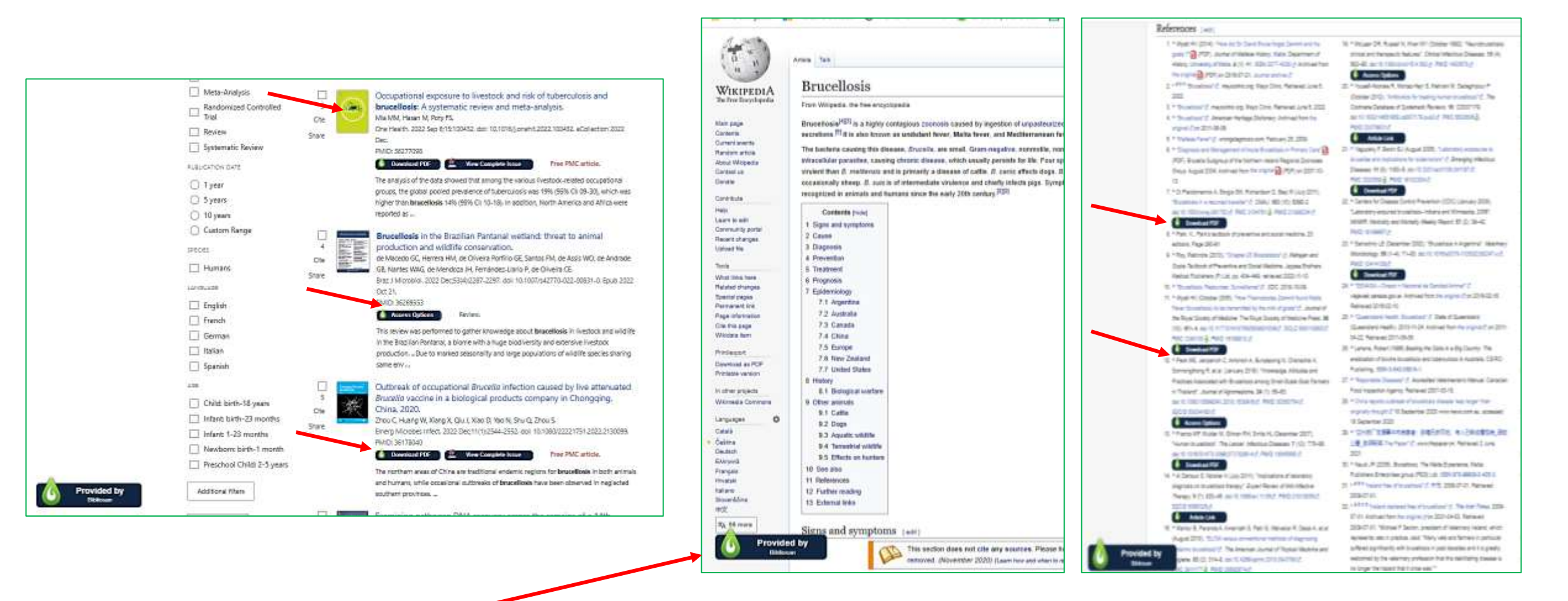

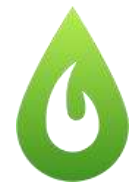

## LibKey Nomad: esempio 2

### nature

Explore content v About the journal v Publish with us v

nature > letters > article

#### Published: 23 February 2017

### Seven temperate terrestrial planets around the nearby ultracool dwarf star TRAPPIST-1

Michaël Gillon , Amaury H. M. J. Triaud. Brice-Olivier Demory. Emmanuël Jehin. Eric Agol. Katherine M. Deck. Susan M. Lederer. Julien de Wit. Artem Burdanov. James G. Ingalls. Emeline Bolmont. Jeremy Leconte. Sean N. Raymond. Eranck Selsis. Martin Turbet. Khalid Barkaoui. Adam Burgasser. Matthew B. Burleigh. Sean J. Carey. Aleksander Chaushev. Chris. M. Copperwheat. Laetitia. Delrez. Catarina S. Fernandes. Daniel L. Holdsworth. ... Didier Queloz. + Show authors

<u>Nature</u> 542, 456-460 (2017) Cite this article 396k Accesses 898 Citations 3674 Altmetric Metrics

Download PDF Bibliotan PLIS to detect temperate, Earth-like exoplanets that are well suited for atmospheric characterization. Recently, three Earth-sized planets were detected

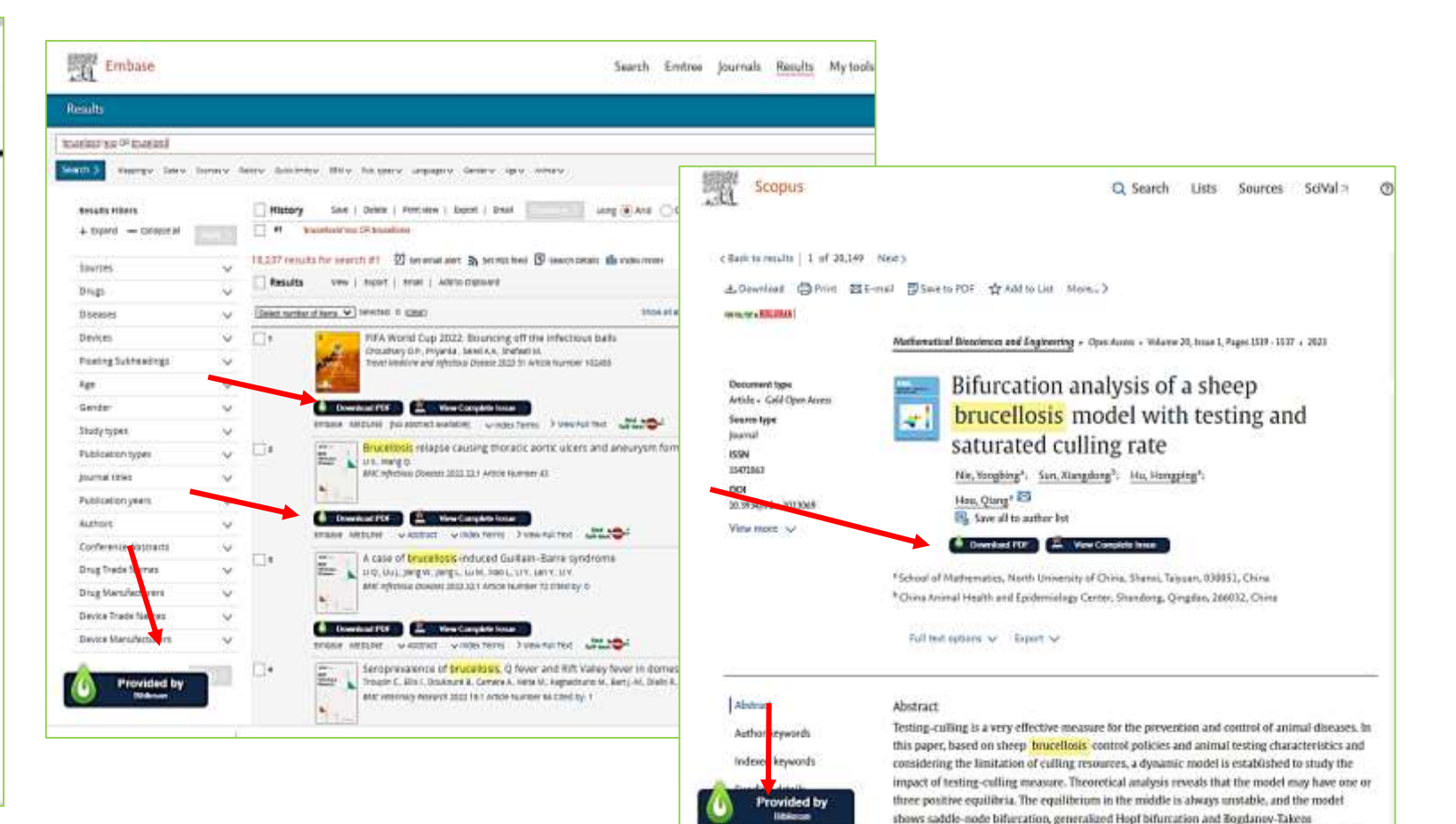

hiburcation. Moreover, the theoretical results are verified via numerical analysis. These results

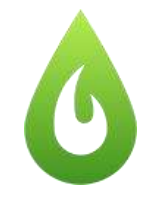

## LibKey Nomad

A lato la 'legenda' delle possibilità che vi offre il Nomad (e Libkey.io) : dal download diretto, al collegamento con NILDE, a Browzine, alla pagina HTML

**NB**: essendo l'estensione collegata al catalogo Bibliosan, chi ha un catalogo suo personalizzato non potrà accedere alle proprie risorse aggiuntive.

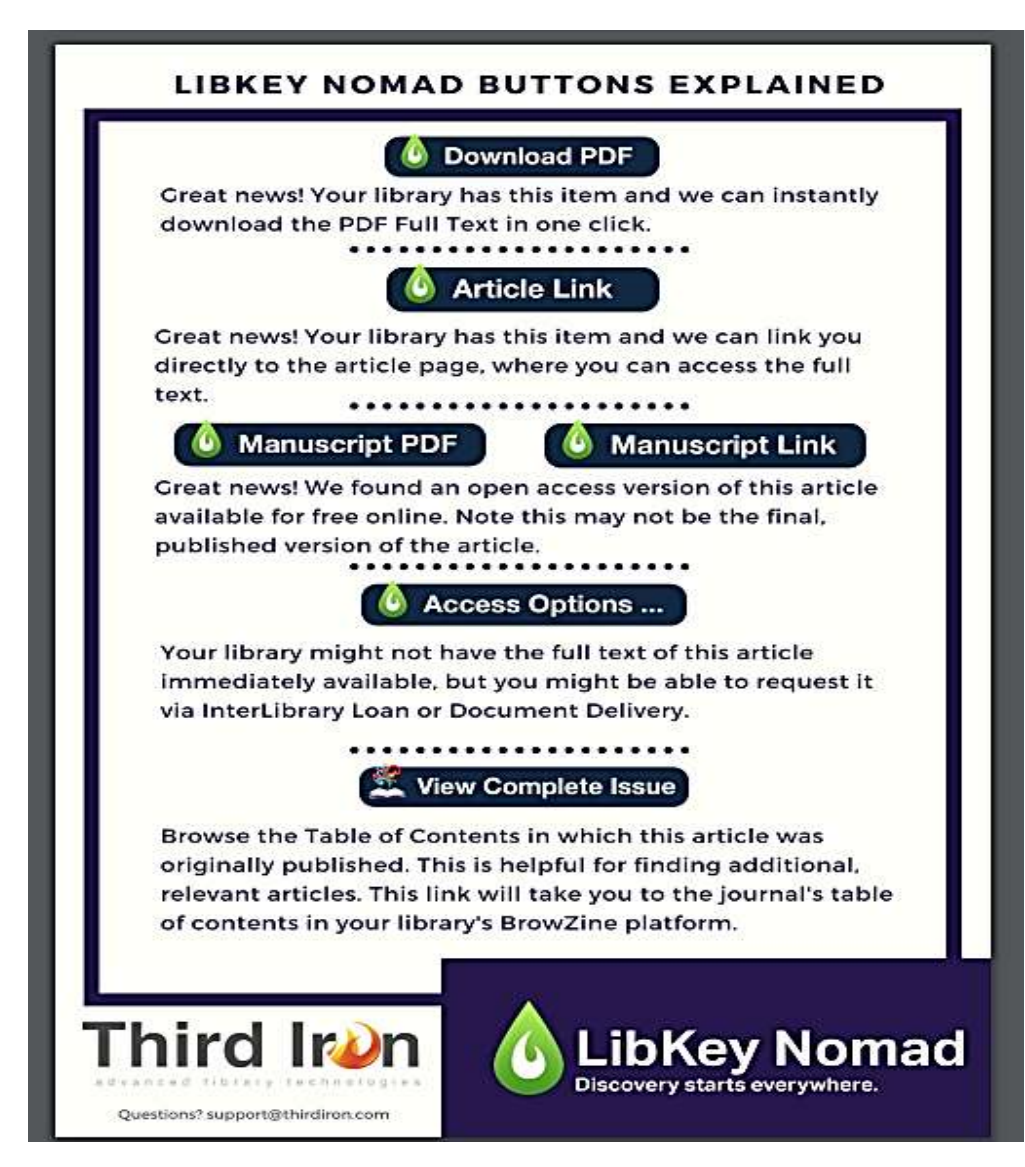

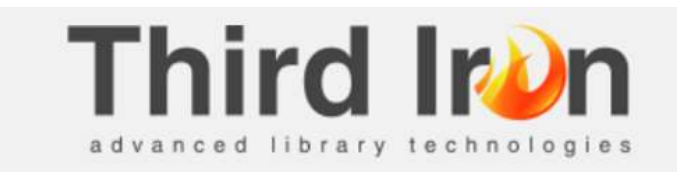

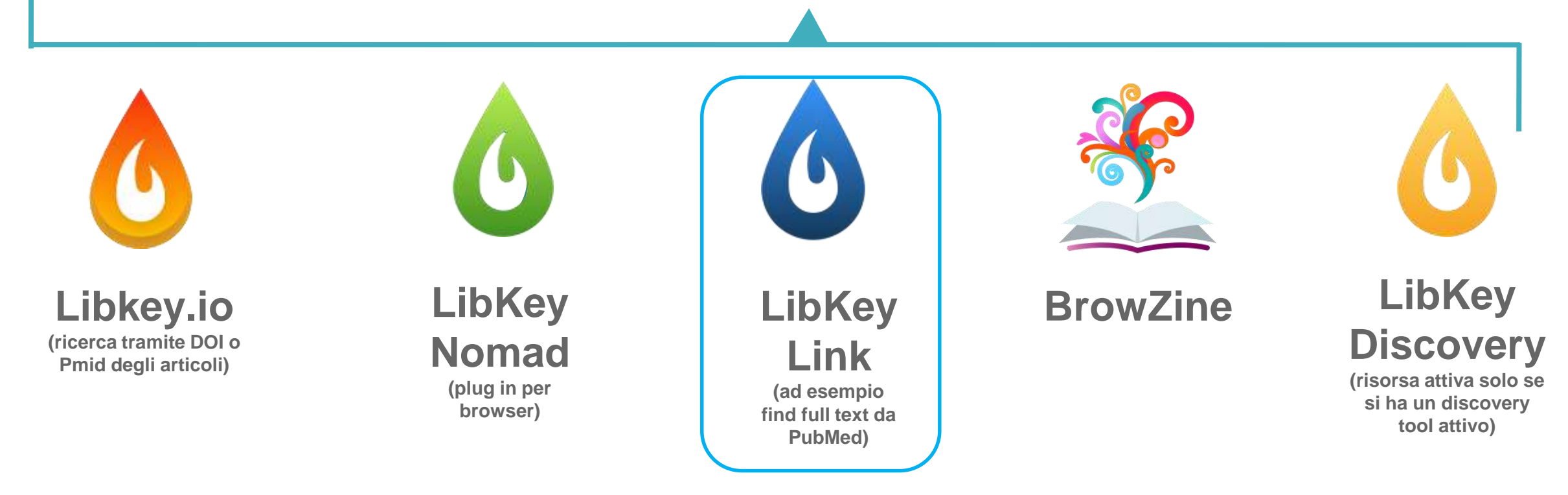

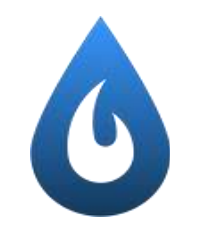

## LibKey Link

**LibKey Link** fornisce all'utente il collegamento **diretto al PDF**, con un solo clic, da PubMed. E' disponibile per tutte le biblioteche che utilizzano **l'Outside Tool linking di PubMed**.

LibKey Link accelera automaticamente il processo di riconoscimento dell'utente, in quanto riconosce il posseduto di un'istituzione e l'autenticazione.

Quando non è possibile un link diretto, LibKey Link riporta automaticamente l'utente al tradizionale percorso del **Link Resolver**, senza rallentare l'esperienza utente.

Per impostare il collegamento a LibKey Link è stata modificata la URL di **Outside Tool** all'interno di Pubmed: da quella del 360Link di Bibliosan a quella fornita per Libkey.

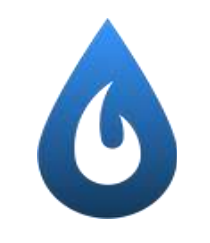

## Configurazione PubMed

Libkey URL resolver (invece dello standard link del catalogo)

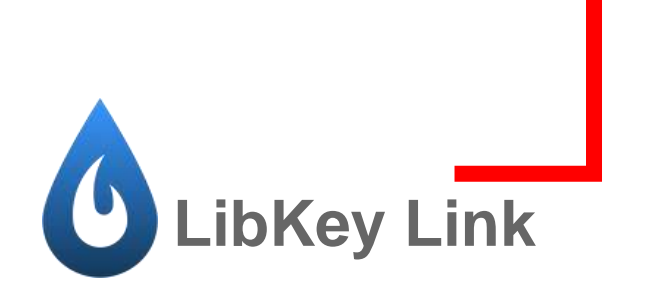

| 3 NCBI                | Sign Out                                                                                       |
|-----------------------|------------------------------------------------------------------------------------------------|
| IOME HELP             | Provider Lists Journal Lists Submission Utility Main Page                                      |
| Bibliosan Direzio     | one Scientifica, Italy                                                                         |
| LinkOut Outs          | ideTool                                                                                        |
| Outside Tool displays | links to your link resolver in all PubMed/SNP records.                                         |
| Toor Settings         | ntact Info View Usage Statistics                                                               |
| Outside Tool User     | Name: iitbisamlib What's this?                                                                 |
| Library Name          |                                                                                                |
| Bibliosan Direzion    | e Scientifica, Italy                                                                           |
| Description           |                                                                                                |
|                       |                                                                                                |
| Tool Label:           |                                                                                                |
| Bibliosan - Find Fi   | ull Text                                                                                       |
| Base URL:             |                                                                                                |
| https://libkey.io/lib | aries/2953/pmid/                                                                               |
| Help Page URL:        |                                                                                                |
| https://www.ncbi.n    | lm.nih.gov/projects/linkout/doc/outsidetooldisclaimer.html                                     |
| Database:             | PubMed List this Tool in My NCBI? Yes No                                                       |
|                       | Edit                                                                                           |
| The icon shown be     | lew appears on each PubMed/NLM Catalog record. Clicking the icon brings the user to your tool. |
| Outside Tool Is       | n /Icon IIPI                                                                                   |
| find me               |                                                                                                |
| full-text 💛 San       | Change                                                                                         |

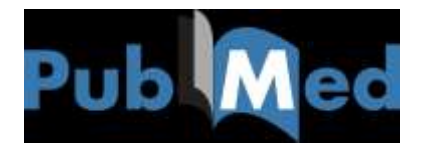

### Link Resolver ...prima

### Citazione

| nuk(Seita)                                                                                                    | Fairles                                                                                                    | F. Common addition to complete using Pythtymers and an<br>investigation of the second second | -                                                                                                    |
|----------------------------------------------------------------------------------------------------|----------------------------------------------------------------------------------------------------|----------------------------------------------------------------------------------------------------|----------------------------------------------------------------------------------------------------|
| hand despt.                                                                                                    |                                                                                                    |                                                                                                    | Pullinet Inte                                                                                                    |
| See 1 administration in the local distance in the local distance i                                                                                                    | The owners                                                                                                    | a prod manufi                                                                                                    | Contraction Contract Name                                                                                                    |
| France, 5 4 1011                                                                                                    |                                                                                                    | and been strate and sections. In                                                                                                    | 100                                                                                                    |
| Tuberculous and                                                                                                    | trait invit                                                                                                    | aligation using phylodynamic analysis.                                                                                                    | Sent Clarker 2                                                                                                    |
| Mercial Country's In<br>a Autor Schemater                                                                                                    | nd her?                                                                                                    | heads / heads / heads / heads //                                                                                                    | A service function ( ) a                                                                                                    |
| Maximum<br>Propriese constants of parts<br>assisted parts against theory on<br>administration parts against the<br>enderstate status theory and<br>additional status theory and<br>additional status theory and<br>additional status theory and<br>additional status theory and<br>additional status theory and<br>additional status theory and<br>additional status theory and<br>additional status theory and<br>additional status theory and<br>additional status theory and<br>additional status theory and<br>additional status and status of the<br>additional status and additional<br>additional status and additional<br>additional status and additional additional<br>additional status and additional additional<br>additional status and additional additional<br>additional additional additional<br>additional additional<br>additional additional additional<br>additional additional<br>additional additional<br>additional additional<br>additional additional<br>additional<br>addition | toget in minute<br>information of analyse<br>information of analyse<br>information of a second<br>distances and information<br>to a second second<br>distances of the<br>minute second second<br>distances for<br>minute second second<br>distances for<br>minute second<br>distances for<br>minute second<br>distances for<br>minute second<br>distance | We show the two sequences of experiments approximation for each other state of the two sequences of the two sequences of two sequences of the two sequences of the two sequences | Bondar antimos     Construinte de la construinte de la constr |
| Design puppin franksis                                                                                                    | a historich in                                                                                                    | Diprim R.D. Riviging matriced.                                                                                                    |                                                                                                    |
| -                                                                                                    |                                                                                                    | arts probably Transmission Researching Transmission and matter                                                                                                    | Parine Angenty wand Leather                                                                                                    |
| name passion over the                                                                                                    | entria inc                                                                                                    | 11.0 President (Children)                                                                                                    | institut                                                                                                    |
| Prov. Phill, Archive                                                                                                    |                                                                                                    |                                                                                                    | Implementation for this MAC Arecon-                                                                                                    |
|                                                                                                    |                                                                                                    |                                                                                                    |                                                                                                    |

### Link Resolver

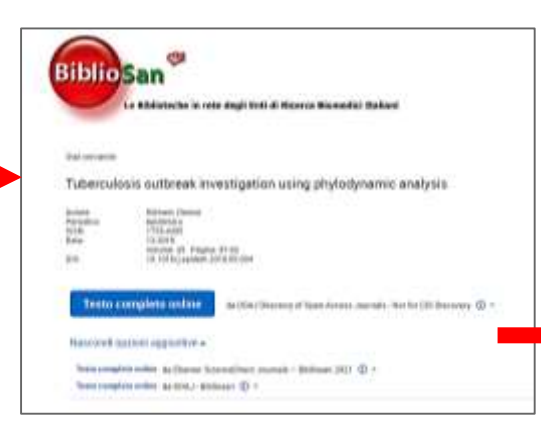

### Pagina Editore

Tuberculosis outbreak investigation using phylodynamic analysis an 🖻

Denne Körnert, Wenn Councile, Dansein Strike, Devit Stuckt, John Metzafe, Laises Penner, Sebaster Gagnese and Term Stucke

Ipatence, 3019-12-01, Venues 30, Pages 47-53, Coppright 0.0018 Yee Autom

#### Highlights

· Phylodynamic analysia gives insight into reproductorium tuberculosis outbendu-

- Robust settimation of epidemiological parameters in Bern thanks to high sampling rate.

- Infectious period for WTK cases significantly longer than in Bernese outbrook.

#### Abstract

This fast evolution of pathogonic viruses has allowed for the devidepment of phylodynamic approaches that extent information about the epidemiological characteristics of viral generous. These to selvances in whole generous sequencing, they can be applied to also be well-sequencing bacterisis pathogons ible Myrobacterisar tabercular to this media, we invariant and accessorable acceleration pathogona ible Myrobacterisary tabercular to this media, we invariant and accessorable acceleration pathogona ibut discussion ended to the devide tabercular to the sequence of the sequence of t

# PDF

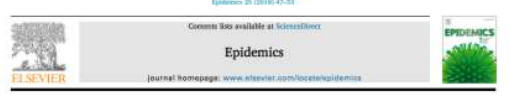

#### Tuberculosis outbreak investigation using phylodynamic analysis

Denise Kühnert<sup>ekko,d,ev</sup>, Mireia Coscolla<sup>7,8</sup>, Daniela Brites<sup>7,8</sup>, David Stucki<sup>6,8</sup>, John Metcalfe<sup>1</sup>, Lukas Fenner<sup>6,0,1</sup>, Sebastien Gagneux<sup>2,6,1</sup>, Tanja Stadler<sup>6,6,1</sup>

2 bitam of hybrids: Disease and Haqvid Quidensing: University Month (2014), Alexi, Internetian Southers of Modul Toology, Density of Davis, Alexi, Rosardian Density of Modul Toology, Density of Davis, Alexi, Rosardian Density of Davis, State (2014), State (2014), State (2014), State (2014), Tool State of Defendencies (2013), Lowers, Statewised Department of Modul Toologia (2014), State (2014), State (2014), State (2014), Department of Modul Toologia (2014), State (2014), State (2014), Department of Modul Toologia (2014), State (2014), State (2014), Department of Modul Toologia (2014), State (2014), State (2014), Department of Modul Toologia (2014), State (2014), Department of Modul Toologia (2014), Department of Modul Toologia (2014), Department of Modul Toologia (2014), Department of Modul Toologia (2014), Department of Modul Toologia (2014), Department of Modul Toologia (2014), Department of Modul Tool (2014), Department of Modul Tool (2014), Department of M

Dependent of Multille environment on types of more provided and a second of the second second sec

#### ARTICLEINFO ABSTRACT

Reyeards Phylodynamic analysis Telesculum sectored Epidemic dynamics Transmission dynamics The fact endution of perhapsic transm has allowed for the development of phylodynamic approaches that ensure tradewaters, they can be applied by the development of both presents . The star is where present ensurements, they can be applied in 6 only evolves that a physical in Sectionsian a development is that analy, with energiest end enginests the epidewater physical in Sectionsian development is development. The star is a star in the star is a star in the star in the star in the star is starting and the starting of the starting of the starting of the starting of the starting of the is estimate whether executions and the low end that we constant application physical evolution and a the definition experiments and the development of the development of the development of the starting of the starting of the starting of the starting of the development of the development of the starting of the starting

( and at

The first surfaces screening in the biola tray of here (1008–2012) and use used by a trap acceptible results belonging to the hydrogenicit M schwards lamps (-1 here areas in the winn scan and by resulting measure (2013) main of change 2, injection firsts for the trac fram forback (NTO) object on any in Tableck 2 into California, in the hydrogeneous constraints of the model and the constraints of explositioning parameters design the gover magnetic algorithm the models align constraints of explositioning parameters design the gover magnetic algorithm (-1004) whereas, the model main constraints of explositioning of estimations and the design parameters (-2004) whereas, the ensure matter models and the models and an estimation align the gover ensity resigned as antivation. In 1919 (Beech and 2004 (OTS) Texteromes, individual (-1004), although they over ensity resigned in start design of the other models and an estimation of a significant start and the start design of the start models and the start design of the antiverse of the start design of the start design of the start

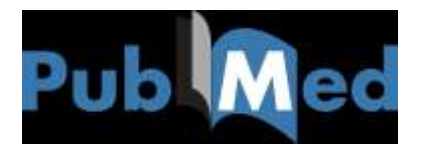

### Link Resolver ...dopo

### Citazione

| Park Content of Content of Conten                               |                                                                                                    |
|----------------------------------------------------------------------------------------------------|----------------------------------------------------------------------------------------------------|
| hanal daayat. Kaad Ku                                                                                                    | Part and Inde                                                                                                    |
| les l'alimine les est le tité containing producements                                                                                                    | 🖸 Cara Kalana 🔲 Kowali Nawa                                                                                                    |
| Relatively and the format investigation using phytogenetic analysis.<br>Interest: constitution of the formation interest (constitution of the formation of the formation of the fo                             | Rest form (<br>1.00% (webs: (.))                                                                                                    |
| Name<br>The second of proposed is made and the tax to explore the proposed on the proposed of the same is there is no second<br>assessed particular of the second of the second of the second of the second of the second of the second of the<br>second of the second of the second of the second of the second of the second of the second of the second of the<br>second of the second of the second of the second of the second of the second of the second of the second of the<br>second of the second of the second of the second of the second of the second of the second of the second of the<br>second of the second of the second of the second of the second of the second of the second of the second of the<br>second of the second of the second of the second of the second of the second of the second of the<br>second of the second of the second of the second of the second of the second of the second of the<br>second of the second of the second of the second of the second of the second of the second of the<br>second of the second of the second of the second of the second of the second of the second of the<br>second of the second of the second of the second of the second of the second of the second of the<br>second of the second of the second of the second of the second of the second of the second of the<br>second of the second of the second of the second of the second of the second of the second of the second of the<br>second of the second of the second of the second of the second of the second of the second of the second of the<br>second of the second of the second | Index relation 2<br>Conservation of the Conservation of the Conserva |
| REVENUES System (passes Party and passes) provide Summary Street and and                                                                                                    | Named Information: 34-<br>marks forgatily research Lapliner                                                                                                    |
| the party with Mangala in 12.22 minutes and in                                                                                                    | landing .                                                                                                    |
| tea PMI Artist                                                                                                    | Improving the film MAC Arrow-                                                                                                    |
| n - a                                                                                                    |                                                                                                    |

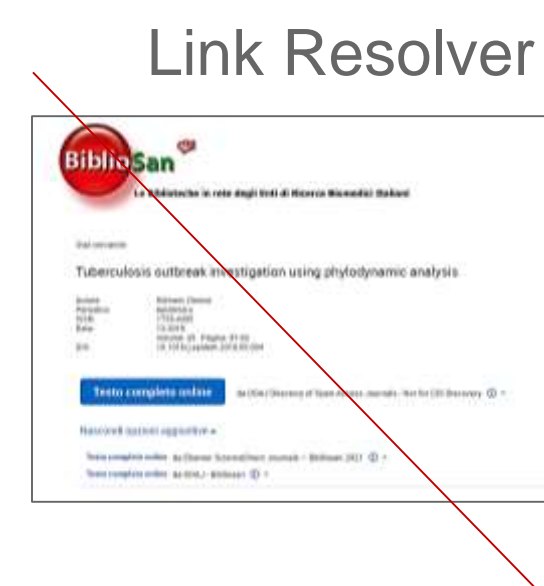

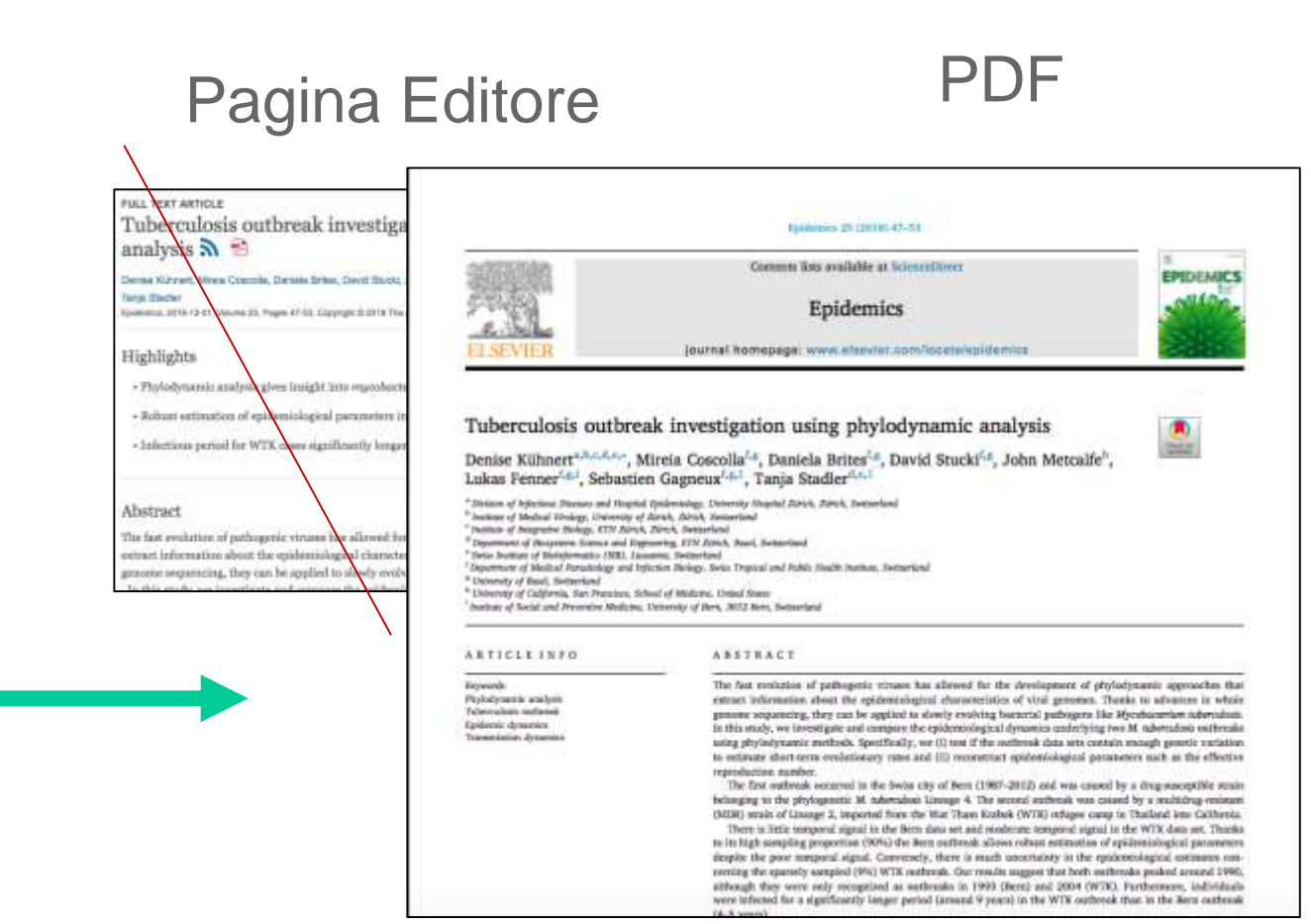

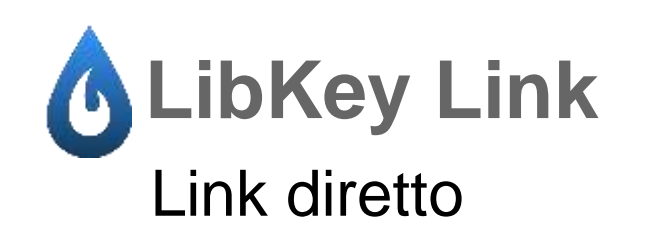

# LibKey Link da PubMed

| • | Attraverso questa interfaccia è possibile interrogare PubMed e lin<br>Dono aver effettuato una ricerca bibliografica in PubMed ed esser    |
|---|----------------------------------------------------------------------------------------------------|
|   | Click su que no bottorio permette di recuperare il full text dell'artice<br>BIBLIOSAN" una richiesta di fotocopia alla propira biblioteca. |
| ( | Per poter richiedere copia degli adicoli d'interesse è necessario reg                                                                      |

1- Partendo dal PubMed **personalizzato** per Bibliosan, effettuiamo una ricerca;

2- Individuato l'articolo, utilizziamo il Find Full text by Bibliosan e...accediamo direttamente al PDF

| brary of Medicine<br>Botechnoogy Information                                                                                                    | Log in Log in Human brucellosi                                                                                                    | 37 Dec7(12):775-86. axe 10.1016/51473-3099(07)70286-4.     | AULL TEXT DAVE        | Review                                                                                                    |
|----------------------------------------------------------------------------------------------------|----------------------------------------------------------------------------------------------------|------------------------------------------------------------|-----------------------|----------------------------------------------------------------------------------------------------|
| brucelosis Advanced Create alert Create R3S Sare Email Send to Sorted by: Best mail                                                                                                    | X         Search         Maria Pia Franco <sup>1</sup> , Masimilian Mula           User Guide         Affiliations + expand           PMID: 18045560         DOI: 10.1016/51 | ler. Robert H Gilman, Henk L Smits<br>(473-3099(07)70286-4 | ACTIONS<br>64 Cite    | Human brucellosis                                                                                                    |
| 15.664 results  Human Newcellosiste Human Newcellosiste Human New | 1 of 1.567 > ><br>64<br>most on the<br>in of markers for disease<br>ignoved<br>2020 Dec 21.<br>1                                                                             | bKey<br>*cccss #kovises #<br>Bibliosan                     | cesso 1-<br>ck<br>PDF | <text><text><text><text><text><text><text><text><text><text></text></text></text></text></text></text></text></text></text></text> |

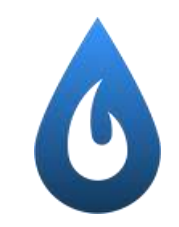

## LibKey Link da PubMed

Dai risultati di PubMed per la nostra ricerca, selezioniamo un altro articolo ..

| brary of Medicine<br>Botechnology Information                                                                                                    | Editorial > Pediatr Rev, 2018 Apr:39(4):222-224. doi: 10.1542/pir.2017-0124                                                                                                    | AAP Publications                                                                                                    |
|----------------------------------------------------------------------------------------------------|----------------------------------------------------------------------------------------------------|----------------------------------------------------------------------------------------------------|
| brucelosis     ×     Search       Advanced     Create alert     Create R3S     User Guide       Save     Email     Send to     Sorted by: Best match     Display options ID                                                                                                    | Brucellosis<br>Emily R Harrison <sup>1</sup> , Roberto Posada <sup>1</sup><br>Affiliationa + expand<br>PMID: 29610436 DOI: 10.1542/pir.2017-0126                                                                | Actions<br>46 Cite                                                                                                    |
| 15.664 results  4 Grage  1 of 1.567   France MP, Midder M, Gilman RH, Smits HL.  Cita  Lancet when Dis. 2007 Dec;/112/075-88. doi: 10.1016/S1473-3099007/0286-4.  PMD: 18045565  France MP. Builder M.  Share  Human brucellosis still presents scientists and dinkians with several challenges, such as the understanding of pathogenic mechanisms of Brucella spp. the identification of markets for disease severity, progression, and treatment response, and the development of improved  23 | BiblioSan<br>Le Biblioteche in rete degli Enti di Ricerca Biomedici Italiani                                                                                                    | In caso di non accesso,<br>LibKey ci collegherà al Link<br>resolver per la richiesta<br>tramite Nilde                                                                       |
| Brucellosis     Shair R.     Shair R.     I Neurol Sci. 2021 Jan 15;420:117260. doi: 10.1016/j.jms.2020.117200. Epub 2020 Dec 21.     PMD: 53350192     Share     Brucellosis is a common Zoonasis affecting half a million people annually     Drucellosis.     Harrisan ER, Possda R.                                                                                                    | Stor cercande<br>Brucellosis.<br>Autom Hantoon, Emily II<br>Periodox Pedantica la review<br>95M 0191-5601<br>Data SA2015 -<br>Wolline 35 Muners 4 Payne: 322-524<br>PMID 25910436<br>Doi: 10.15442/jac2017-0128 | Titolo articolo/sezione:       Bruselosis.       Antore:     Alti antoni:       Emily R Harrison       Antor: 2016     Volume: 39       Fascicolo: 4     Rog. iniziale: 222 |
| Cite Pediatr Rev. 2018 Apr;28(4):222-234. doi: 10.1542/pir/2017-0126.<br>PMD): 25610436 No abstract available.<br>Share                                                                                                    | Siamo spiacenti, questo elemento non è disponibile online. Utilizzare le opzioni di seguito Richiedere l'articolo tramite Nilde Per uterun atumatora su NLDE, siccare qui                                       | DOI: 10. 1542 J. SH. 21523612 Editore: Lungo di etizione: SID: PMCD; 28620436 Publiced D                                                                                    |

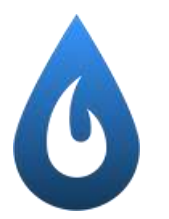

### LibKey Link da PubMed con Nomad installato

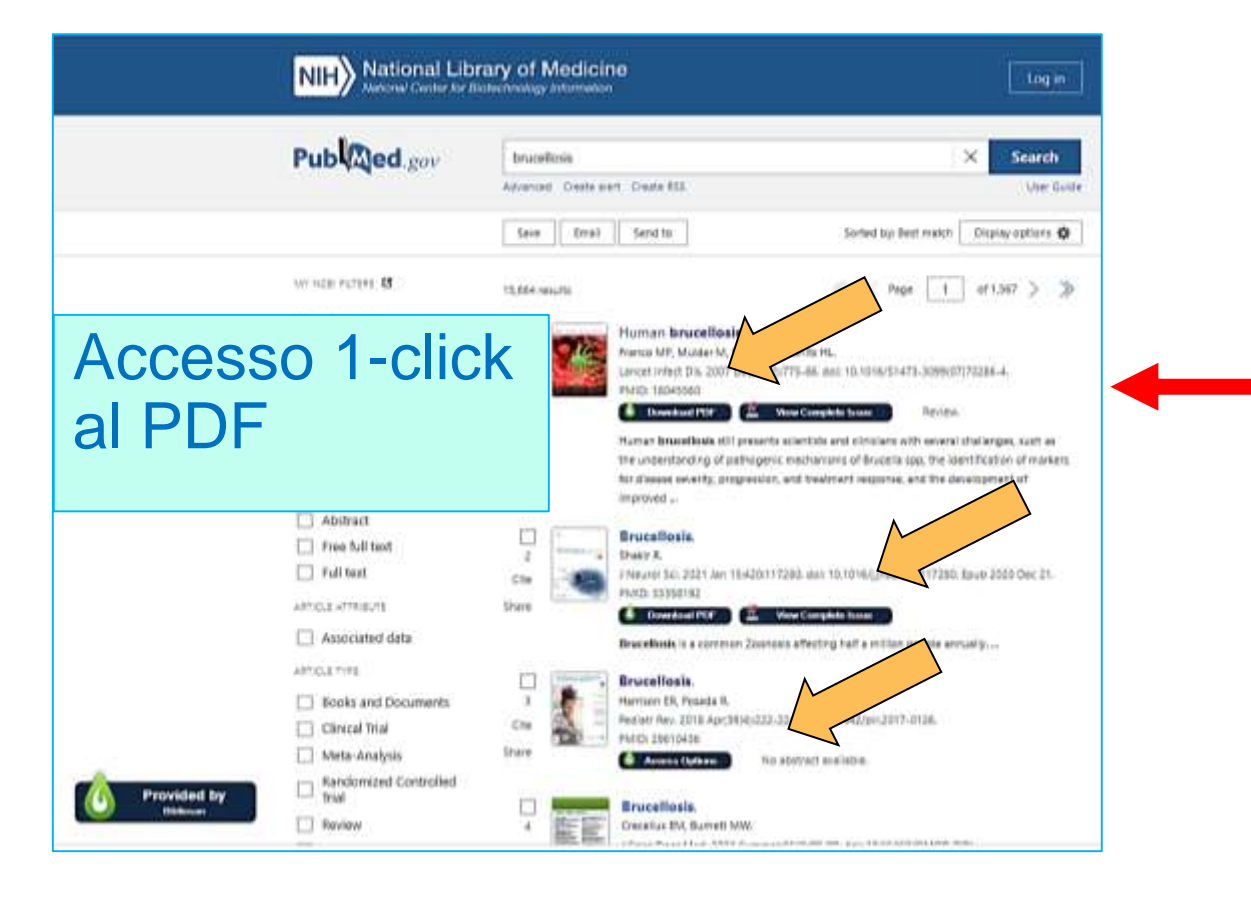

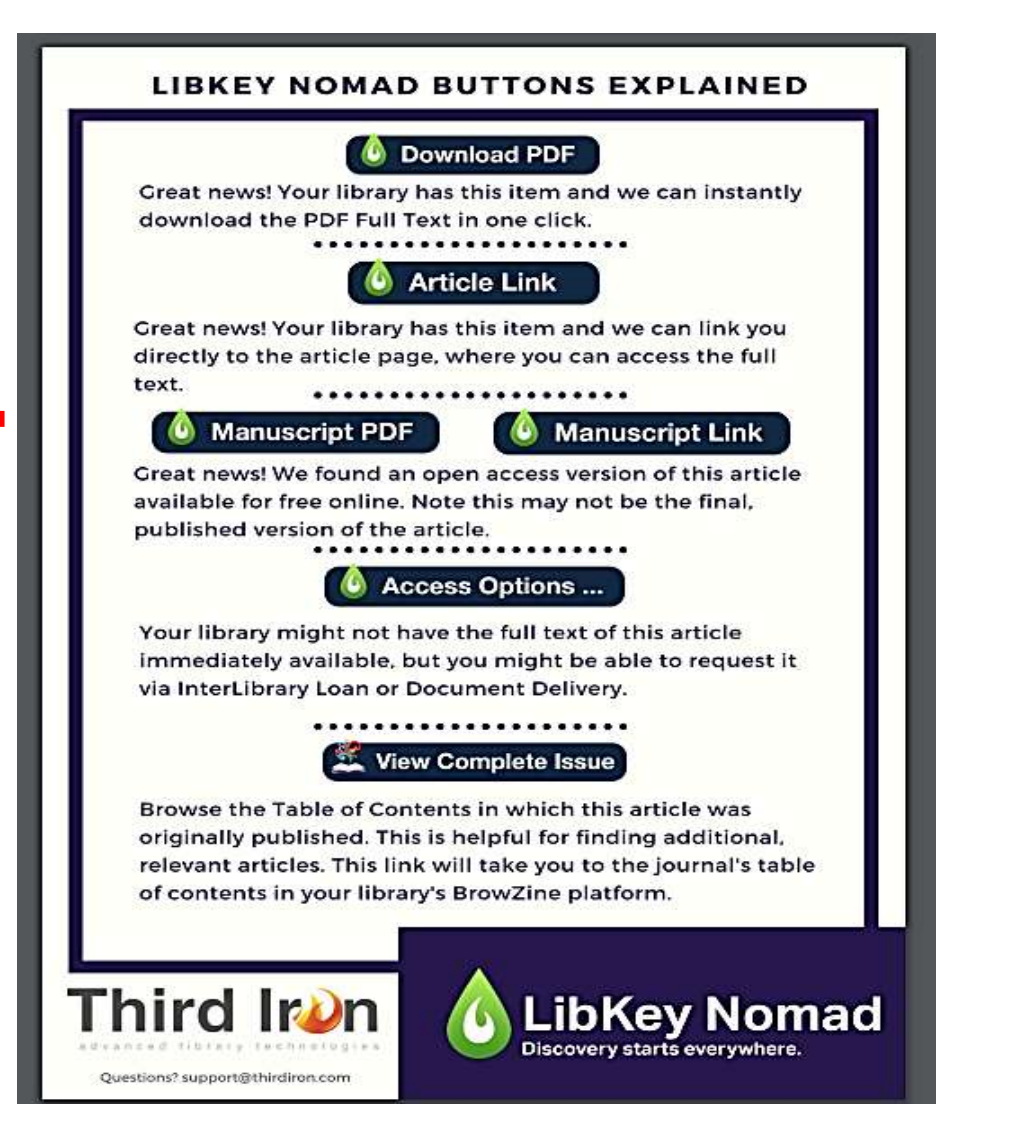

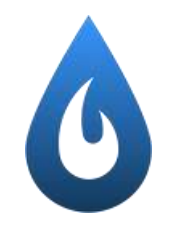

# LibKey Link da altri browser

| Embase                                     |                                                         | Search Emtree Journals Results My tools ①                                                                                                    | B Sign in               | E + Paper                    | - +                                                                                                    | Dam admitte - 4                                       | .:                        |
|--------------------------------------------|---------------------------------------------------------|----------------------------------------------------------------------------------------------------|-------------------------|------------------------------|----------------------------------------------------------------------------------------------------|-------------------------------------------------------|---------------------------|
| Results                                    |                                                         |                                                                                                    | G Selezona legas   T    |                              | Li and Wang MWC Infections (Neuron (2022) 22-43<br>https://doi.org/10.1188/s120294-021-02005-7                      | BMC infectious Diseases                               |                           |
| ToruceRosistieup OR toruceRosis            |                                                         |                                                                                                    |                         |                              |                                                                                                    |                                                       |                           |
| Starth > Meprev Davy Sures                 | v Felly Oak                                             | slintry BMV Ratipety langagety Gentery Agey Annaly                                                                                                    | Search tax or           |                              | CASE REPORT                                                                                                    | Open Access                                           |                           |
| Results Filters<br>+ Expand — Collapse al  | Hist                                                    | ory Save   Gente   Principles   Export   Email Vision Vision () And () Or<br>TruceMentPlay Of Insections                                                                                                    | A Collapse              |                              | Brucellosis relapse caus<br>ulcers and aneurysm fo                                                                  | sing thoracic aortic                                  |                           |
| Sources                                    | <ul> <li>✓</li> <li>18,237 m</li> <li>□ Rest</li> </ul> | Hill for search #1 🔯 Set email alert 🔊 Set RSS feed 😨 Search details 🏙 index miner<br>ults View   Export   Email   Add to Cliptoard                                                                                                    | 1 - 25                  |                              | Shuai Li and Qiang Wang <sup>*</sup>                                                                                |                                                       |                           |
| Diseases                                   | V Select re                                             | unber of turns 🗸 Selected: 0 ((out) Show all abstracts   Sortby: 🔿 Relevance 🔘 Author 🛞 Publica                                                                                                    | con Year C Emry Date    |                              |                                                                                                    |                                                       |                           |
| Devices<br>Floating Subheadings<br>Age     | v 📭                                                     | FIFA World Cup 2022: Bouncing off the infectious balls<br>Diouthary 0.P., Popula, Saint A.A., Shafauli M.<br>Travel Medicine and pdictious Davise 2023 51 Article Number 102488<br>Embase MEDONE (No abortact sessiable) v 3toles Term > they full Teo Ref and *** | D Sensitive researchs > | Biblio                       | a Biblioteche in rete degli Enti di Ricerca Biomedici Italia                                                        | n4                                                    |                           |
| Gender<br>Study types<br>Publication types |                                                         | Brucelloss relapse causing thoracic aortic ulcers and aneurysm formation: a case repo<br>U.S. Wang Q.<br>BMC Hybridux Denties 2022 22:1 Andre Humber 43<br>Fmbase MEDCINE & Abdreat & Index Terms & Weer Full Terr                                                 | ert<br>Geneter monts >  | frai carcarde<br>Brucellosis | in Patients with Inflammatory Modic Change                                                                          | es: Results from Cross-sectional                      |                           |
| journal titles                             | × □*                                                    | A case of brucelloss-induced Guillain-Barre syndrome                                                                                                    |                         | Annes<br>Annes               | Control Comparisons                                                                                                 |                                                       |                           |
| Authors                                    | ×                                                       | Embase MEDLINE - Abstract - Index Terms -> Wew Full Terr                                                                                                    | 🕼 Sensiar records 2     | TSDN<br>Dece<br>DON          | 2523-6873<br>12,2872<br>Walasse # Harrans 1<br>10,1367/s42399.022.01918-6                                           | In caso di no                                         | n accesso                 |
|                                            |                                                         |                                                                                                    |                         | Siamo spia<br>Richier        | centi, questo elemento non è disponibile online. Utilizzare<br>Jere l'articolo tramite Nilde Pershenut intomazion q | LIBKEY CI Collegh<br>resolver per la<br>tramite Nilde | era al Lin<br>a richiesta |

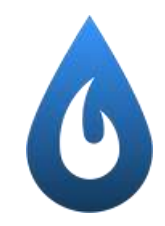

# LibKey Link da altri browser

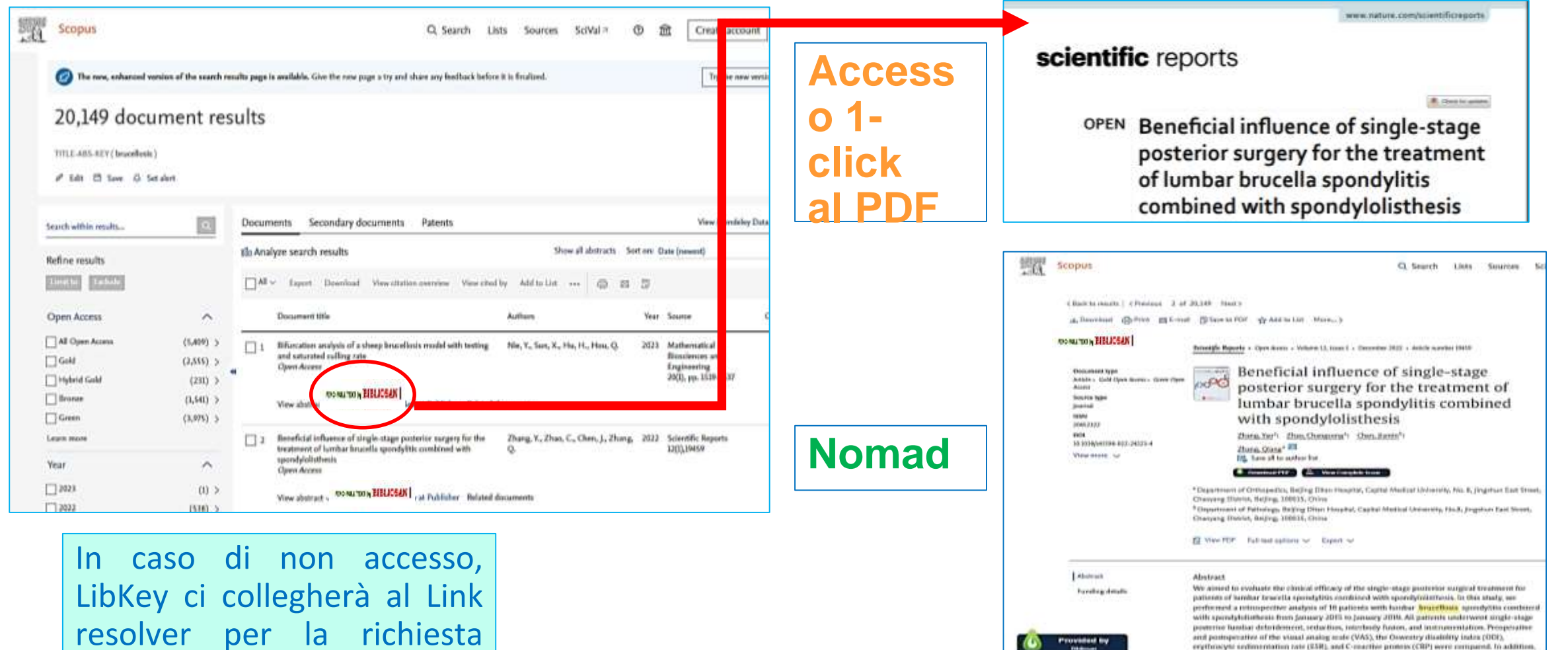

the spondyfeliathesis reduction rate, reduction loss rate, interbody fision rate, and complication

tramite Nilde

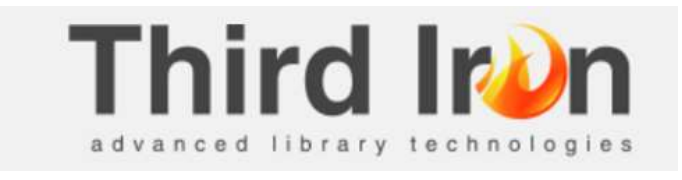

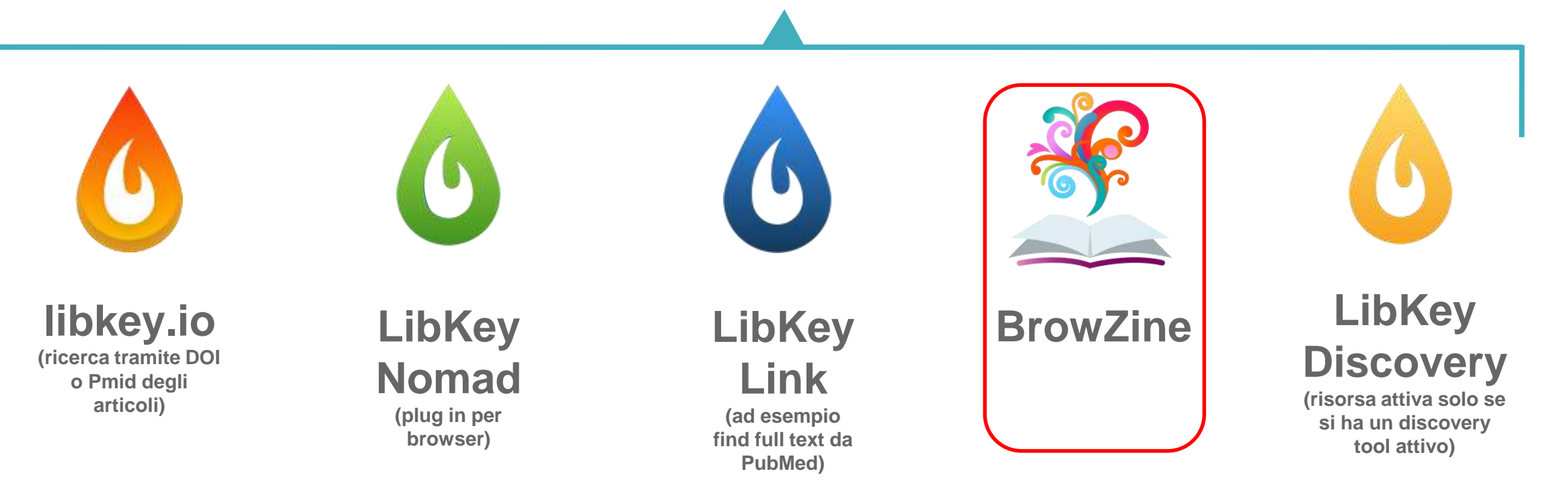

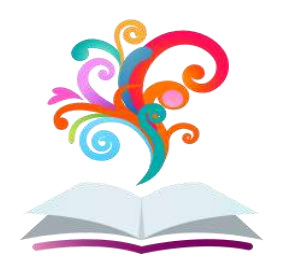

### **BrowZine**

- BrowZine è una piattaforma online per visualizzare e sfogliare le riviste elettroniche.
- Facilita la navigazione e offre strumenti di personalizzazione per trovare, leggere, salvare e monitorare gli articoli delle riviste.
- **BrowZine,** è accessibile tramite computer (browser) BrowZine Web oppure smartphone o tablet (app) BrowZine Mobile.
- Le modifiche apportate in una versione (Web o Mobile) a My Bookshelf o My Articles saranno sincronizzate su tutti i vari dispositivi.
- Tramite BrowZine, l'utente può ricercare alfabeticamente il Periodico d'interesse, o sfogliare la collezione della Biblioteca per Area disciplinare o Soggetto;

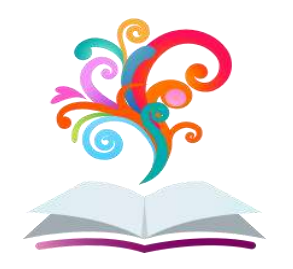

### **BrowZine**

- L'utente ha a disposizione un'Area personale (Scaffale –My Bookshelf) in cui salvare i titoli o gli articoli di interesse, per <u>sfogliarli e leggerli anche offline</u>, ricevere segnalazioni di nuovi fascicoli tramite servizi di alerting via email;
- Selezionare Bibliosan quando viene richiesta la biblioteca di appartenenza in fase di registrazione.
- E' possibile esportare citazioni in vari gestori bibliografici tra cui Endnote, Refworks e Zotero.
- Per accedere con l'app, dovete essere autenticati con il vostro Clas/OCLC di Bibliosan o sotto rete wi-fi del vostro ente.
- > NB: Copertura dei fascicoli a partire dal 2005

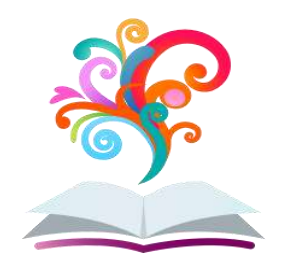

## BrowZine (via app)

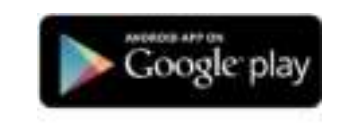

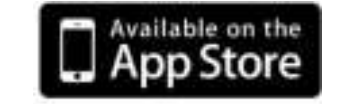

| Android Tablets and       |
|---------------------------|
| Smartphones with OS v4.14 |

All iPads, iPhones and iPod Touches with iOS v8.x\*

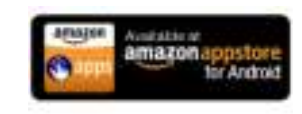

Kindle Fire HD Tablets

- Cerca BrowZine nello store del proprio smartphone oppure tablet
- Dopo aver scaricato e installato la App di BrowZine sul dispositivo mobile, seleziona Bibliosan dall'elenco a discesa delle biblioteche in fase di registrazione
- Se si accedi a BrowZine da fuori rete del proprio ente, vi verrà chiesto di autenticarti.

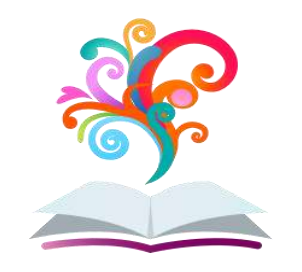

# **BrowZine dal sito Bibliosan**

NEW\_2022!!!

BROWZINE: come vede e in un'unica interfaccia l'elenco delle riviste sottoscritte centralmente da BIBLIOSAN, raggruppate anche per discipline sottodiscipline. Ogni atente può personalizzare il proprio Browzine in modo da visualizzare solo le riviste di proprio interesse, salvare gli articoli da leggere in una area personale nonchè ricevere avvisi via e-mail (o tramite app) su nuovi articoli lì pubblicati. (<u>Vedi istruzioni online</u>)

LIBKEY.IO: Recupera il full text di articolo scientifico mediante DOI o PMID (vedi istruzioni online)

Potete eseguire una ricerca per nome del periodico, ISSN oppure potete selezionare un'area di interesse per vedere quali journals sono in catalogo.

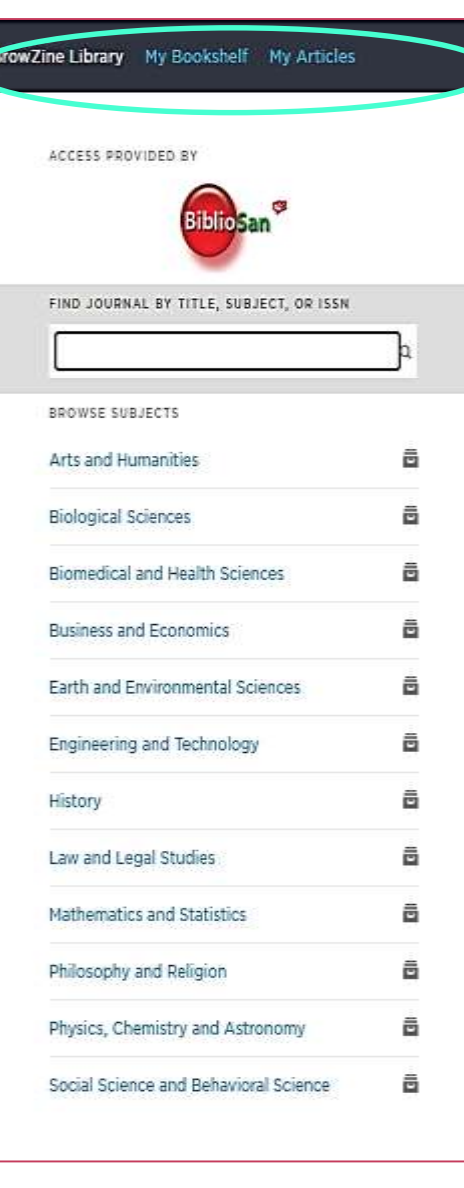

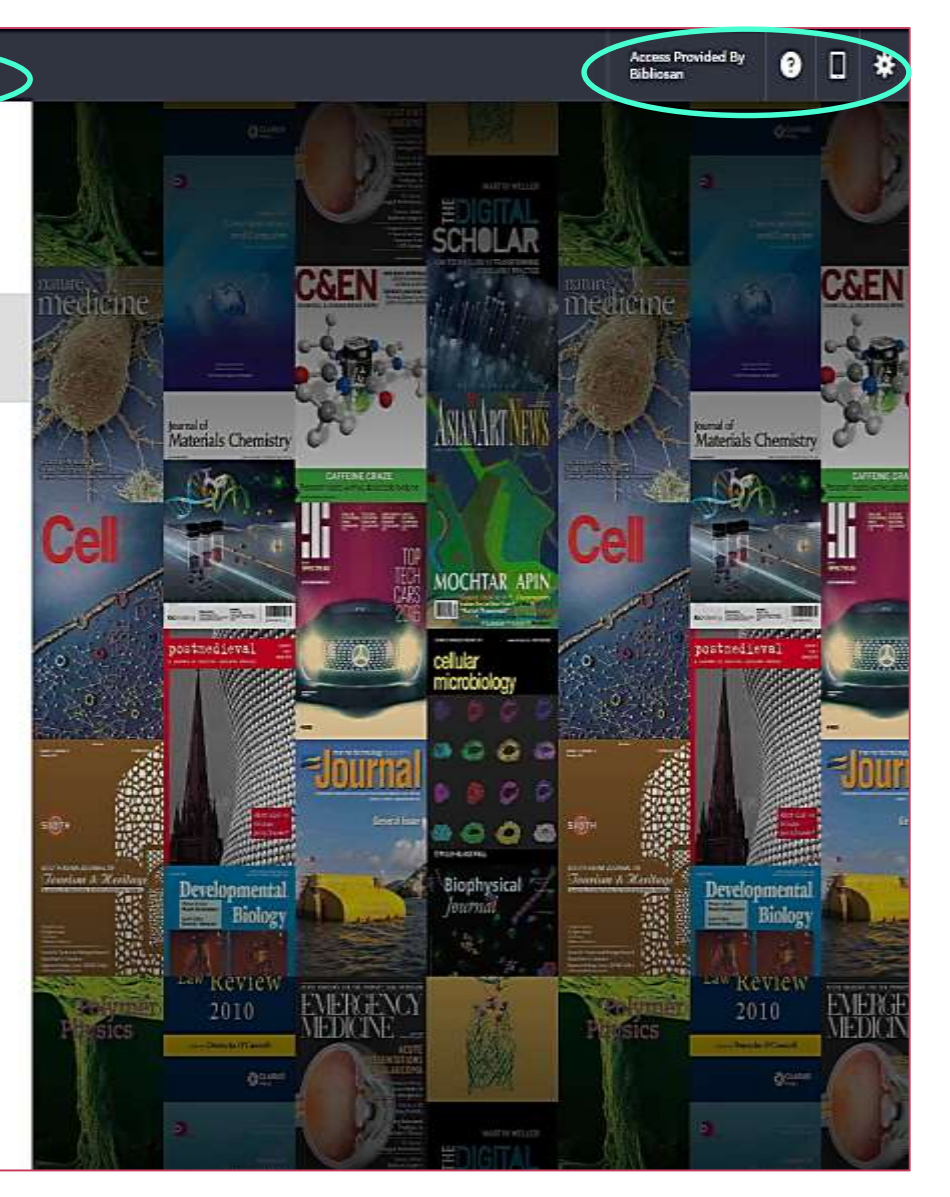

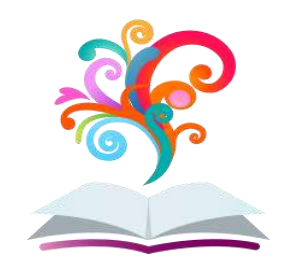

# **BrowZine dal sito Bibliosan**

Es: selezionando la categoria Biomedical Health Sciences, possiamo decidere se scorrere tutti i journals (ALL) o selezionare ulteriormente una Materia di specifico interesse (ad es: Medical Biology)

BrowZine presenterà le riviste raggruppate per quella materia/area di interesse (ad es: Molecolar Cell Biology)

Per ogni Journal viene mostrata la copertina

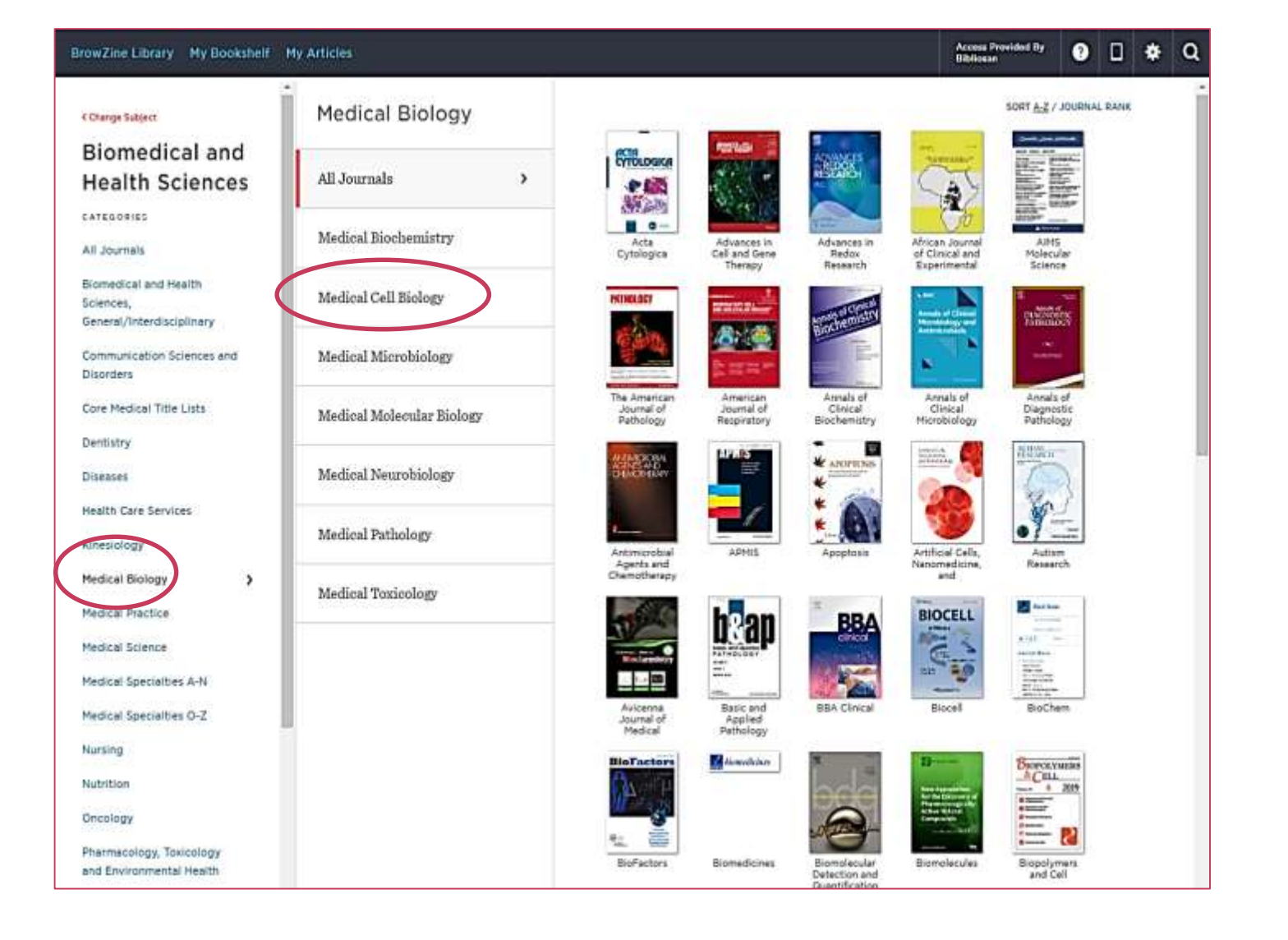

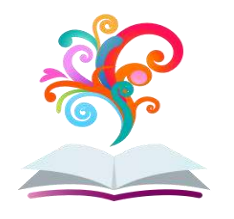

## BrowZine: selezioniamo una rivista

| rowZine Library My Bookshelf                                                                                                    | My Articles                                                                                                    | Access Provided By<br>Bibliosan                                                                      | •                                   |                                  | *        |
|----------------------------------------------------------------------------------------------------|----------------------------------------------------------------------------------------------------|----------------------------------------------------------------------------------------------------|-------------------------------------|----------------------------------|----------|
| REALIZED CELL<br>TRANSPLANTATION<br>CELL<br>TRANSPLANTATION<br>CELL<br>TRANSPLANTATION | <sup>2022</sup><br>Vol. 31                                                                                                    |                                                                                                    |                                     |                                  |          |
| Cell Transplantation                                                                                                    | Preclinical and Clinical Amelioration of Bone Fractures with Mesenchymal Stromal Cells: a Systematic Review and Meta-A<br>p. 096368972110517 - Yi, Hanxiao; Wang, Yang; Liang, Qunying; Mao, Xiaoqun<br>Even though reunion of bone fracture confronts clinicians, mesenchymal stromal cells (MSCs) are investigated to be curative in bone fract<br>potential of MSCs for healing bone fractures. By inputting search terms and retrieving studies published up to March 2021, multiple datas<br>Science, and Costrone Library, were searched to identify eligible studies. The mean difference (MD) and 95% confidence interval (95% Cl) | malysis<br>ture. This study aimed to ex<br>pases, including PubMed, Et<br>were calculated to analyze | plore the<br>1BASE, W<br>the main r | applicati<br>eb of<br>results in | on<br>t  |
| OURNAL ISSUES                                                                                                    |                                                                                                    |                                                                                                    |                                     |                                  |          |
|                                                                                                    | Intracameral Microimaging of Maturation                                                                                                    |                                                                                                    |                                     |                                  |          |
| 022 Vol 31 V                                                                                                    | p. 096368972110665 - Zhao, Kaixuan; Shi, Yue; Iink to the article,                                                                                                    |                                                                                                    |                                     |                                  |          |
| 020                                                                                                    | 🖻 🔗 🗁 📽 🛸 🔹 save to my articles.                                                                                                    |                                                                                                    |                                     |                                  |          |
| 019                                                                                                    | Programment and Evaluation of Henatogute  AVDORT Citation th                                                                                                    |                                                                                                    |                                     |                                  |          |
| 018                                                                                                    | p. 096368972110699 - Bluhme, Emil; Henckel, E                                                                                                    |                                                                                                    |                                     |                                  |          |
| 017                                                                                                    | Hepatocyte transplantation is a promising treatment Share on social media o email Deen hampered                                                                                                    | d by a scarcity of available ‹                                                                       | organs. He                          | re,                              |          |
| 015                                                                                                    | hepatocytes isolated from livers procured for a reconct in peopatal intensive care in the Stockholm region during 2015-2021. Inclusion was a                                                                                                    | polic function and suitability<br>assessed when a decision to                                        | for transp<br>discontin             | olantatio                        | a.<br>25 |
| 014                                                                                                    |                                                                                                    |                                                                                                    |                                     |                                  | 12/10/   |
| 013                                                                                                    |                                                                                                    |                                                                                                    |                                     |                                  |          |
| 012                                                                                                    | Cord-Blood Engraftment Using an Enhanced Dual-Conditioning Regimen for Malignant Hematologic Diseases                                                                                                    |                                                                                                    |                                     |                                  |          |
| 011                                                                                                    | p. 096368972110702 - Ding, Jiahua; Fang, Yongjun; Zhou, Rongfu; Yue, Qingqing                                                                                                    |                                                                                                    |                                     |                                  |          |
| 010                                                                                                    | To explore a more effective conditioning regimen for umbilical cord blood transplantation (UCBT) to treat hematologic malignancies, we                                                                                                    | conducted a cohort study (                                                                           | ofa                                 |                                  |          |
| 008                                                                                                    | fludarabine/busulfan/cytarabine plus cyclophosphamide 200 mg/kg regimen. Forty-two consecutive patients with leukemia, myelodyspla<br>regimen. The median number of infused total nucleated cells per kilogram was 5.5 × 10 (1.81-20.6), the median number of infused CD34 c                                                                                                    | astic syndrome, or lymphon<br>cells per kilogram was 1.58                                            | na receive                          | d the<br>6.6), and               | f S      |
| 007                                                                                                    |                                                                                                    | 5 C                                                                                                  |                                     |                                  |          |
| 005                                                                                                    |                                                                                                    |                                                                                                    |                                     |                                  |          |
| ee Ali 🖸                                                                                                    | Cryopreserved Stem Cells Incur Damages Due To Terrestrial Cosmic Rays Impairing Their Integrity Upon Long-Term Store                                                                                                    | age                                                                                                  |                                     |                                  |          |
| ROWSE RELATED SUBJECTS                                                                                                    | p. 090000972120702 - Rocheteau, P., Warot, G.; Unapellier, M.; Piquemai, P.                                                                                                    | a purposes and are preserve                                                                          | d at liquin                         | l nitro                          | 2        |
| Medical Cell Biology                                                                                                    | temperature to prevent any chemical or biological activity up to several decades before their use. We show that the cryogenized cells acr                                                                                                    | cumulate damages coming (                                                                            | from natu                           | ral                              | 4        |
| Medical Research                                                                                                    | radiations, potentially inducing DNA double-strand breaks (DSBs). Such DNA damage in stem cells could lead to either mortality of the co<br>the                                                                                                    | ells upon thawing or a muta                                                                          | tion dimir                          | hishing                          |          |
| Molecular, Cellular, and Tissue<br>Engineering                                                                                                    |                                                                                                    |                                                                                                    |                                     |                                  |          |
| Physiology -<br>General/Interdisciplinary                                                                                                    | Human Amnion/Chorion Membrane May Reduce Transient Recurrent Laryngeal Nerve Injury During Thyroid Surgery                                                                                                    |                                                                                                    |                                     |                                  |          |

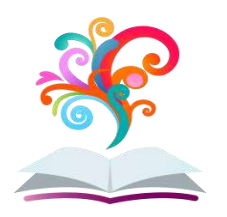

## BrowZine: creiamo un account

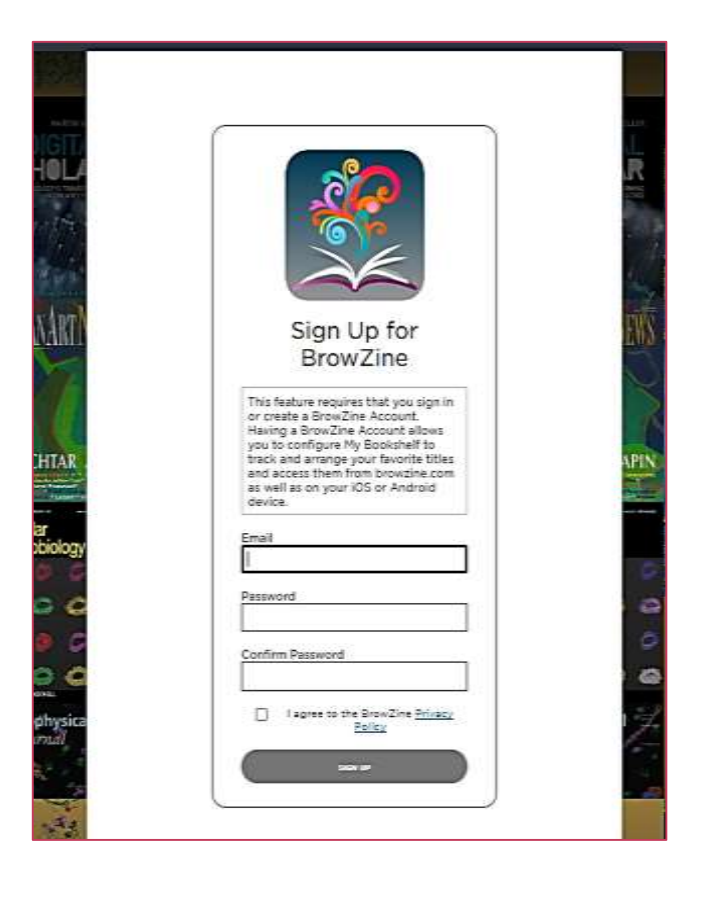

| Choose Library    |                  |            |        |     |     |   |   |     |
|-------------------|------------------|------------|--------|-----|-----|---|---|-----|
| вівці             |                  |            |        |     |     |   |   | 0   |
| 0-9 A B C D E     | FGHIJKL          | MNOP       | Q R    | s T | U Y | w | x | Y : |
| В                 |                  |            |        |     |     |   |   |     |
| Bibliosan         | >                |            |        |     |     |   |   |     |
| Bibliothek der M  | edizinischen Fa  | kultät Man | inheir | n   |     |   |   |     |
| Bibliothèque de l | 'Université Lava | al         |        |     |     |   |   |     |
| к                 |                  |            |        |     |     |   |   |     |
| Kantonsbiblioth   | ek Vadiana       |            |        |     |     |   |   |     |
| м                 |                  |            |        |     |     |   |   |     |
| Medicinska e-bil  | blioteket Kalmaı | län        |        |     |     |   |   |     |
| 0                 |                  |            |        |     |     |   |   |     |
| Örebro universit  | etsbibliotek     |            |        |     |     |   |   |     |
| R                 |                  |            |        |     |     |   |   |     |

Effettuando la registrazione all'interno del vostro ente, il sistema riconoscerà l'IP e vi identificherà come utenti BIBLIOSAN, in caso vi venga richiesto selezionate Bibliosan tra le biblioteche proposte.

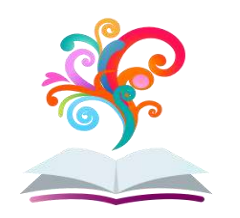

# BrowZine: creiamo una libreria

| BrowZine Library Hy Books                                                                                                    | ant Hyander                       | Assass Provided By<br>Biblioser | • | ¢ vaettigandtas,ye# Q |
|----------------------------------------------------------------------------------------------------|-----------------------------------|---------------------------------|---|-----------------------|
| My Bookshelf<br>Bookcase 1. ><br>Char 1.<br>Dar 2<br>Dar 2<br>Dar 3<br>Char 1.<br>Dar 2<br>Dar 3<br>Char 1.<br>Dar 2<br>Dar 2<br>Dar 3<br>Char 1. | Bookcase 1                        |                                 |   | ©)                    |
| Shell 1<br>Shell 2<br>Shell 3<br>Solkcase 3<br>Shell 4<br>Shell 1<br>Shell 3<br>Shell 3<br>Shell 4                                                | Coll<br>Transportation<br>Shelf 2 |                                 |   |                       |
| Bookcase 4<br>54x91<br>54x92<br>13x973<br>54x95                                                                                                   | Shelf3                            |                                 |   |                       |
|                                                                                                    | Bielf 4                           |                                 |   |                       |

Nel My Bookshelf vi sono 4 scaffali in cui potete aggiungere le riviste di vostro gradimento

Si possono spostare le riviste tra gli scaffali e rinominare gli scaffali (ad es: per argomento)

Visualizzazione del mio scaffale: le bolle rosse con i numeri indicano i nuovi articoli.

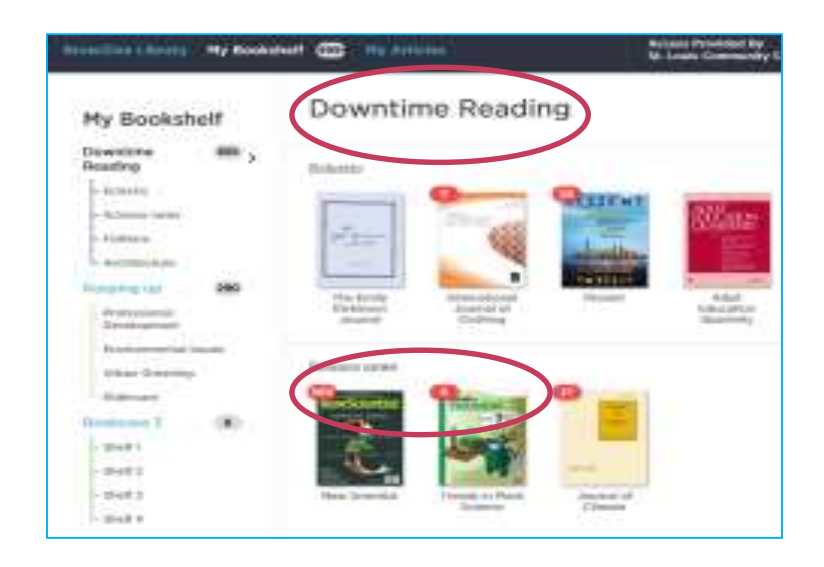

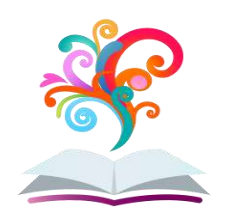

# **BrowZine: creiamo una libreria**

Spostare un periodico su un nuovo scaffale o libreria mentre usi BrowZine Web:

1) Posiziona il mouse nell'angolo in alto a destra per attivare l'icona

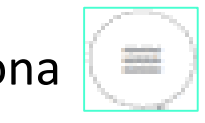

Move...

Delete

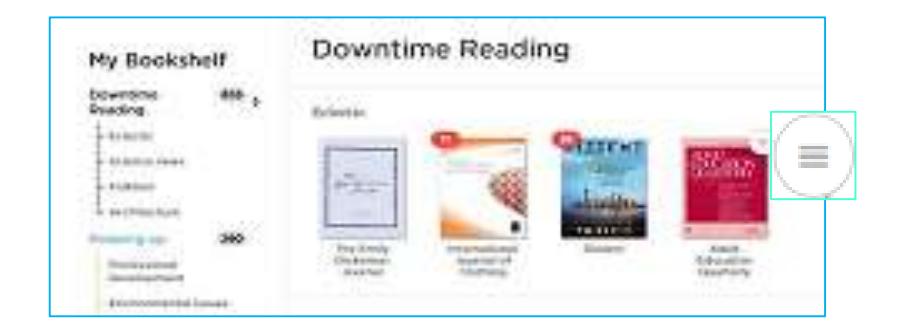

2) Fai clic su MOVE

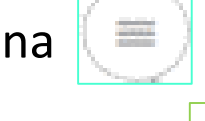

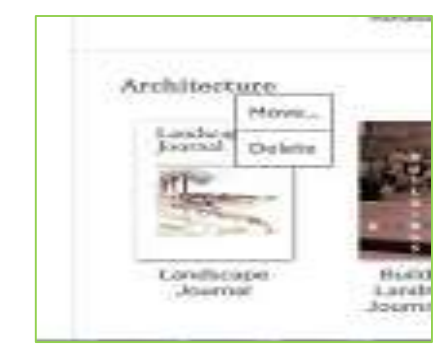

3) Fai click su una freccia a lato per posizionare il periodico in quel punto.

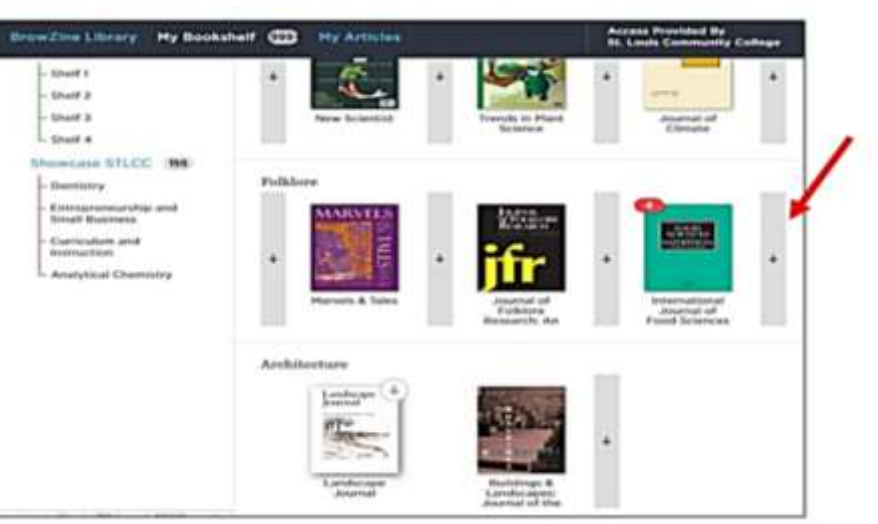

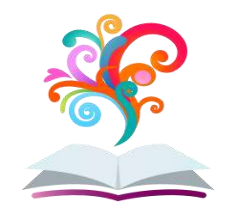

# **BrowZine: My Articles**

Per utilizzare My Bookshelf e My Articles è necessario registrarsi (la stessa email/password funziona per entrambi).

Se ti sei già registrato a My Bookshelf, non sono necessari ulteriori passaggi per My Articles.
My Articles ti permette di salvare e accedere fino a 500 articoli, in una o più collezioni.

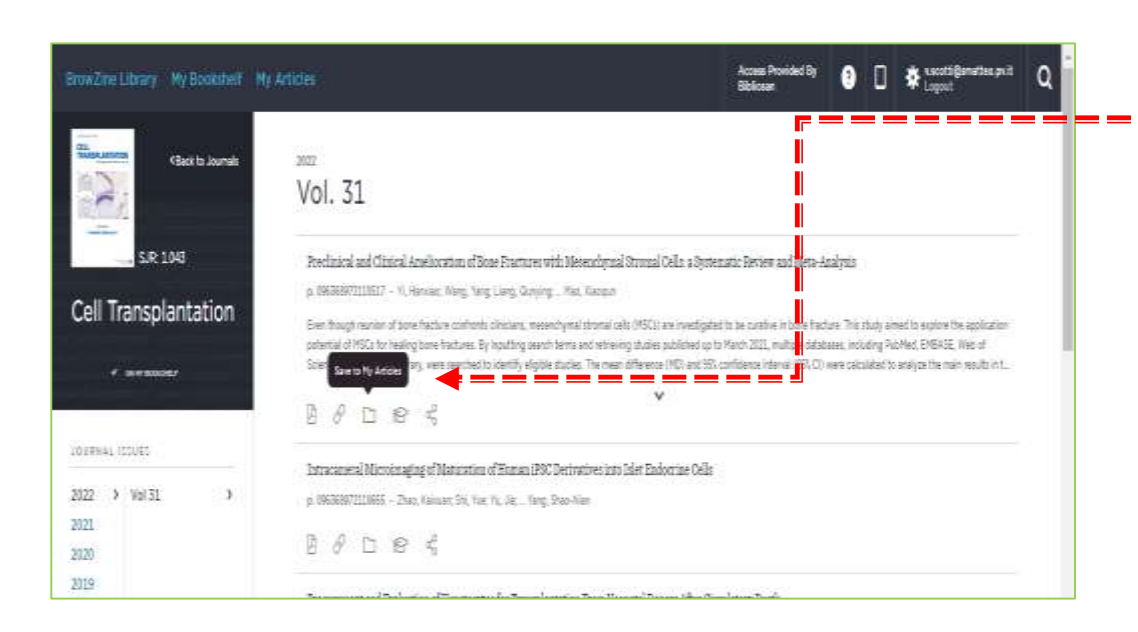

Da BrowZine Web, sposta il mouse sulle icone per far apparire la parola **Save to My articles**.

Posso salvarlo in una parte generale o creare una nuova cartella.

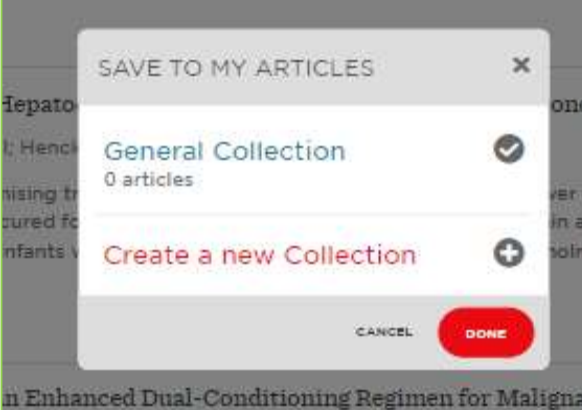

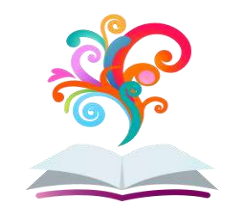

# **BrowZine: My Articles**

Da BrowZine Web, fai clic su My Articles per aprire le collezioni e visualizzare gli articoli salvati nelle vari cartelle o eliminare un riferimento con delete article

| My Articles                                                              | Prova                                                                                                    |                                                                                                    |                                                                                                    |                                                                        | SORT DATE ADDED / JOURN                                                                                  |
|--------------------------------------------------------------------------|----------------------------------------------------------------------------------------------------|----------------------------------------------------------------------------------------------------|----------------------------------------------------------------------------------------------------|------------------------------------------------------------------------|----------------------------------------------------------------------------------------------------|
| OLLECTIONS<br>Seneral Collection 2 ><br>Prova 3<br>CREATE NEW COLLECTION | Procurement an<br>Cell Transplant<br>VOL. 31 - P. 0963<br>Hepatocyte transp<br>organs. Here, hep-<br>suitability for tran<br>Saved to: Prova<br>Saved to: Prova | Evaluation of Hepatocytes for Transplantation From Neo<br>tion<br>8972110699 - 2022 - Bluhme, Emil; Henckel, Ewa; Gramignoli,<br>antation is a promising treatment for liver failure and inborn met<br>ocytes isolated from livers procured for a neonatal hepatocyte d<br>plantation. Organ donation was considered for infants who died in<br>the construction of the second second second second second<br>roimaging of Maturation of Human iPSC Derivatives into<br>tion<br>8972110665 - 2022 - Zhao, Kaixuan; Shi, Yue; Yu, Jia; Yang, | matal Donors After Circulatory Deat<br>Roberto; Jorns, Carl<br>abolic liver diseases, but progress has b<br>sonation program within a research setti<br>in neonatal intensive care in the Stockho<br>Islet Endocrine Cells<br>Shao-Nian | ch<br>ng were assess<br>Im region durin                                | by a scarcity of available<br>ad for metabolic function and<br>ig 2015-2021. Inclusion was as            |
|                                                                          | Preclinical and <i>Cell Transplant</i> .<br>VOL. 31 - P. 0963<br>Even though reun<br>the application po<br>PubMed, EMBASE<br>were<br>Saved to: Prova            | Imical Amelioration of Bone Fractures with Mesenchymal<br>tion<br>8972110517 - 2022 - Yi, Hanxiao; Wang, Yang; Liang, Gunying<br>n of bone fracture confronts clinicians, mesenchymal stromal cel<br>ential of MSCs for healing bone fractures. By inputting search ter<br>Web of Science, and Cochrane Library, were searched to identify                                                                                                    | l Stromal Cells: a Systematic Review<br>g: Mao, Xiaoqun<br>IIs (MSCs) are investigated to be curativ<br>rms and retrieving studies published up<br>y eligible studies. The mean difference (†                                           | r and Meta-An<br>e in bone fractu<br>to March 2021,<br>MD) and 95% coi | alysis<br>re. This study aimed to explore<br>multiple databases, including<br>nfidence interval (95% CI) |

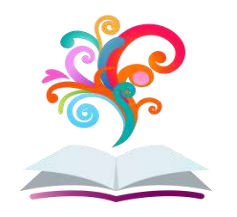

# BrowZine: Embargo o non accesso

Nel caso di non accesso ad una rivista per Embargo o non abbonamento ad essa posso sempre aggiungerla nei my articles ma per avere il pdf si attiverà il modulo NILDE

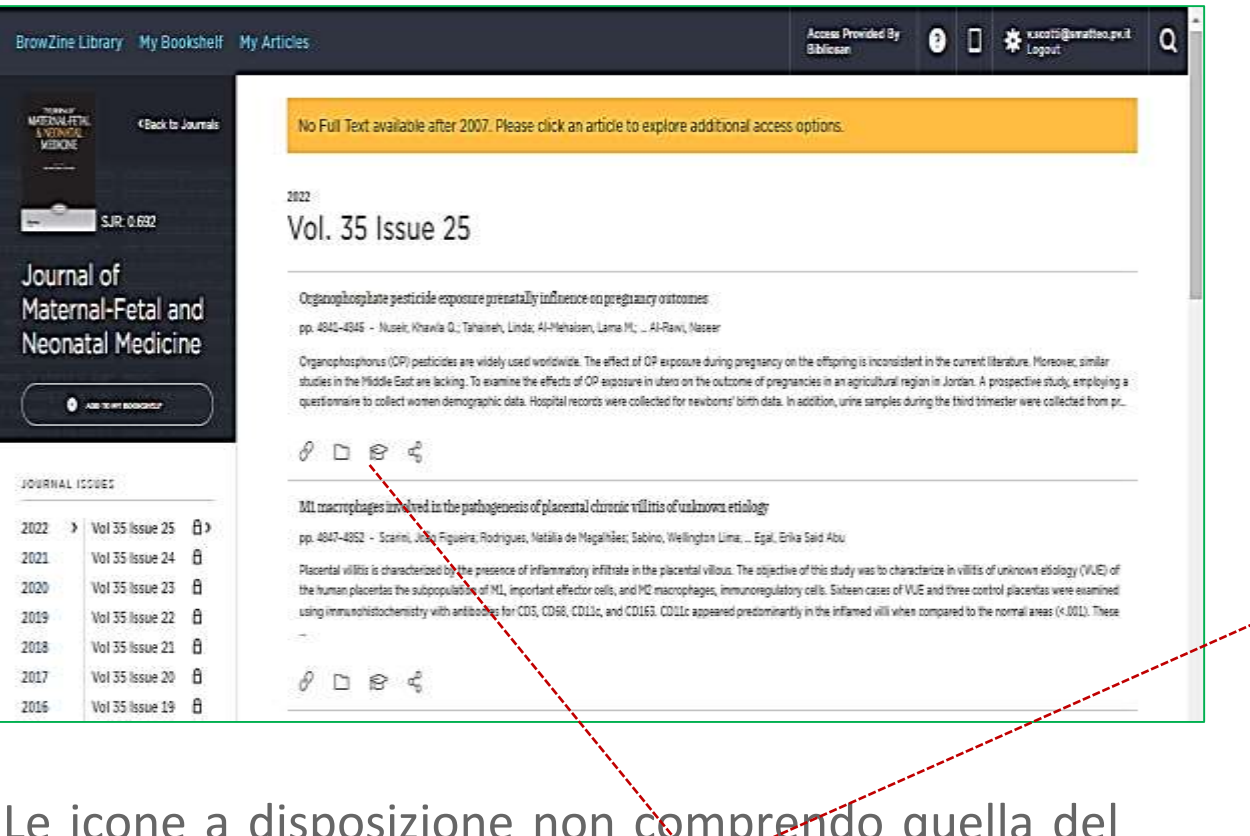

Le icone a disposizione non comprendo quella del pdf. Selezionare la prima **Link to article.** Il sistema ci indirizzerà verso il modulo **NILDE** 

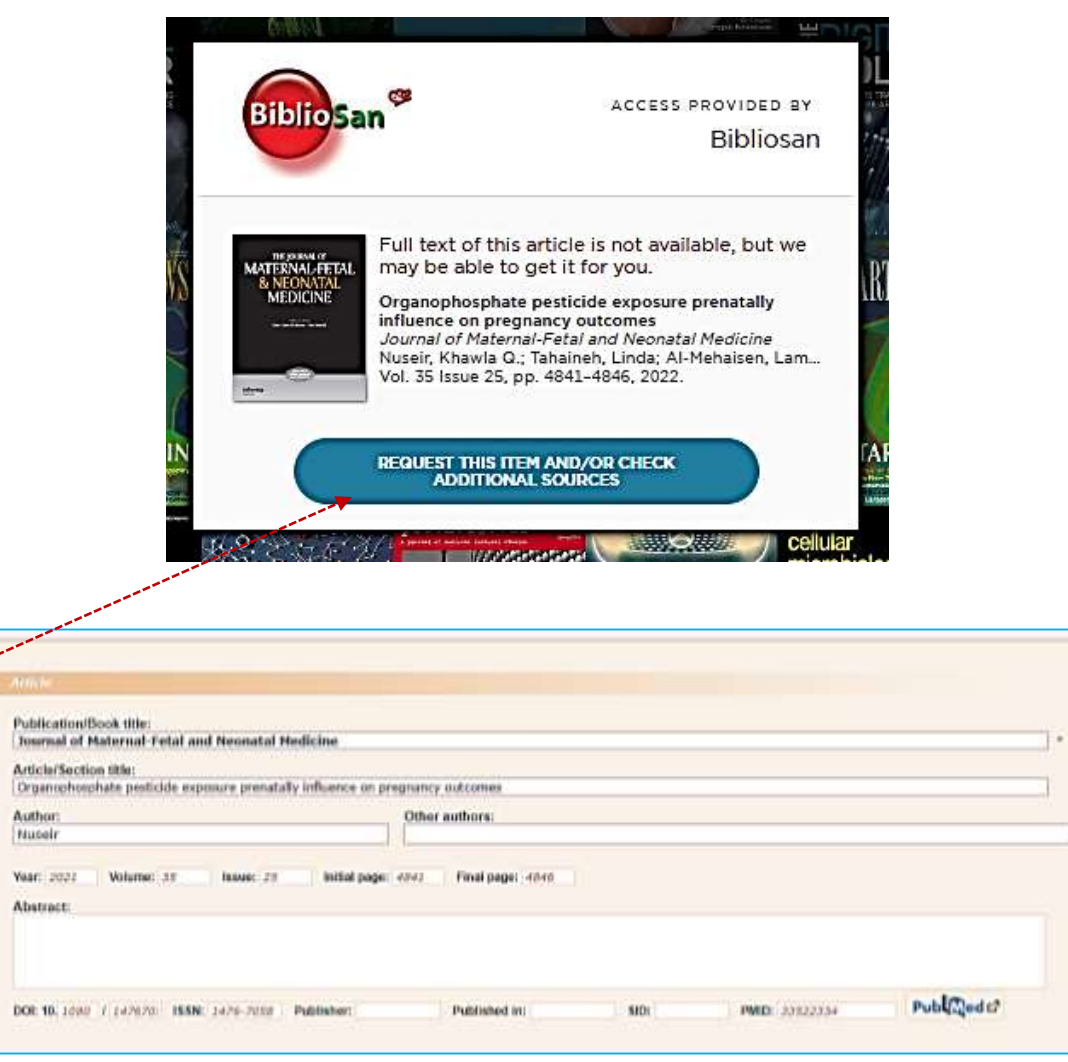

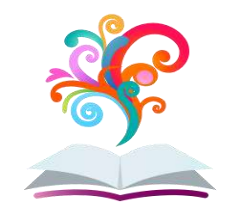

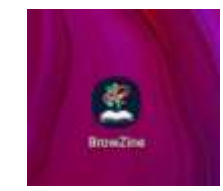

Dall'app, selezionate l'ente Bibliosan e successivamente vi verranno chieste le credenziali di accesso a Bibliosan

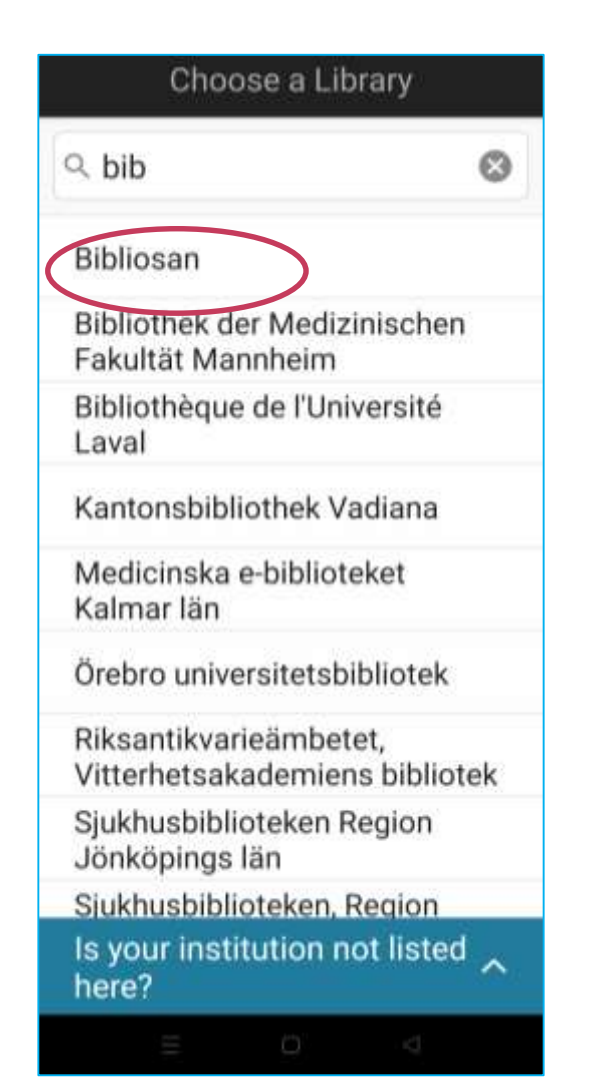

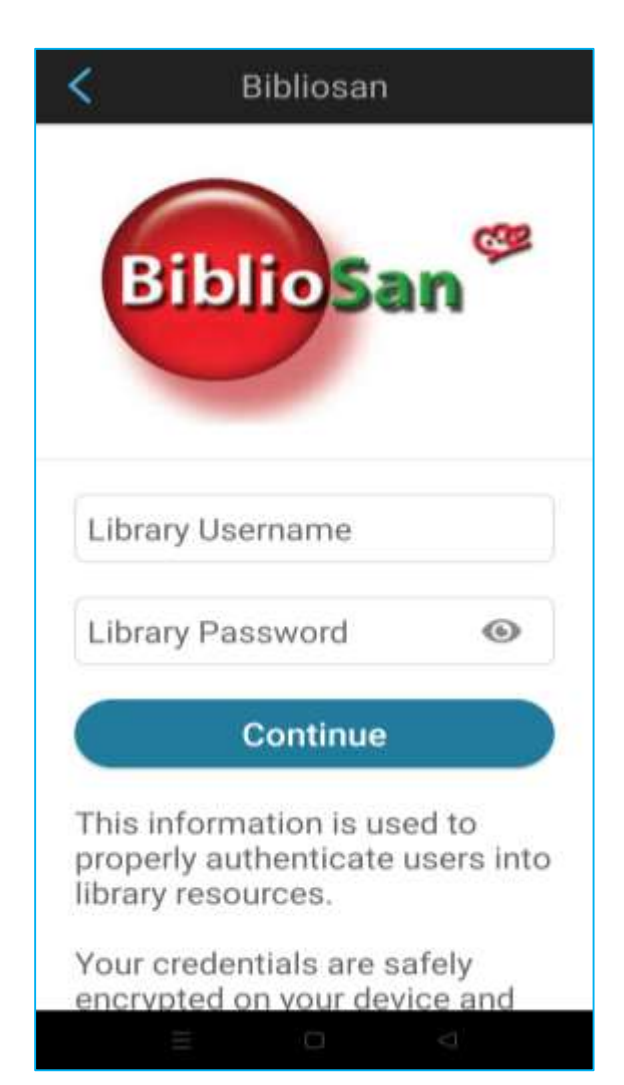

| ર Find journal by title or su       | ıbj |
|-------------------------------------|-----|
| Arts and Humanities                 | >   |
| <b>Biological Sciences</b>          | >   |
| Biomedical and Health<br>Sciences   | >   |
| Business and Economics              | >   |
| Earth and Environmental<br>Sciences | >   |
| Engineering and<br>Technology       | >   |
| History                             | >   |
| Law and Legal Studies               | >   |
| Mathematics and                     |     |

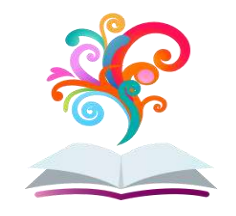

Per accedere al vostro Bookshelf utilizzate le <u>credenziali di accesso fornite per il BrowZine web</u>; in questo modo troverete quanto salvato nel vostro account sia come journals che come articoli

| 22:14 李客副回                                                              | 22:14 ••• ♥I @D                                | My Bookshelf Edit                                                      | < Prova Edit                                                                                                    |
|-------------------------------------------------------------------------|------------------------------------------------|------------------------------------------------------------------------|----------------------------------------------------------------------------------------------------|
| My Bookshelf<br>Login to your BrowZine                                  | Login to<br>BrowZine                           | Bookcase 1<br>Shelf 1                                                  | Date AddedJournalImage: Description of Hepatocytes<br>Description of Hepatocytes<br>Transplantation from<br>Cell Transplantation<br>Bluhme, Emil; Henckel, Ewa;<br>Vol. 31, p. 09636897211069<br>uil Requires Internet conne |
| Account to organize<br>and track your favorite<br>journals.<br>Continue | v.scotti@smatteo.pv.it<br>Password Forgot?<br> | Shelf 3                                                                | Intracameral Microimaging<br>of Maturation of Human<br>iPSC Derivatives into Islet<br>Cell Transplantation<br>Zhao, Kaixuan; Shi, Yue; Yu,<br>Vol. 31, p. 09636897211066<br>Il Requires Internet conne                       |
| <b>e a</b> 2                                                            | No account? <u>Sign up</u><br>for one.         | Shelf 4                                                                | Preclinical and Clinical<br>Amelioration of<br>Bone Fractures with Mese<br>Cell Transplantation<br>Yi, Hanxiao; Wang, Yang; Lia<br>Vol. 31 p. 09636897211051                                                                 |
| My BrowZine My Articles Institution Settings<br>Bookahali Library Info  | interest interest interest                     | My BrowZine My Articles Institution Settings<br>Bookshelf Library Info | My BrowZine My Articles Institution Settings<br>Bookshelf Library Info                                                                                                    |

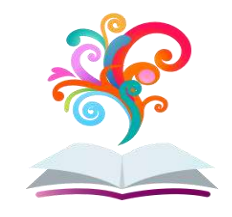

Troverete le stesse funzionalità rispetto al web. Se siete sotto clas o in wi-fi del vostro ente potete scaricare i pdf per poi leggerli anche in un secondo momento.

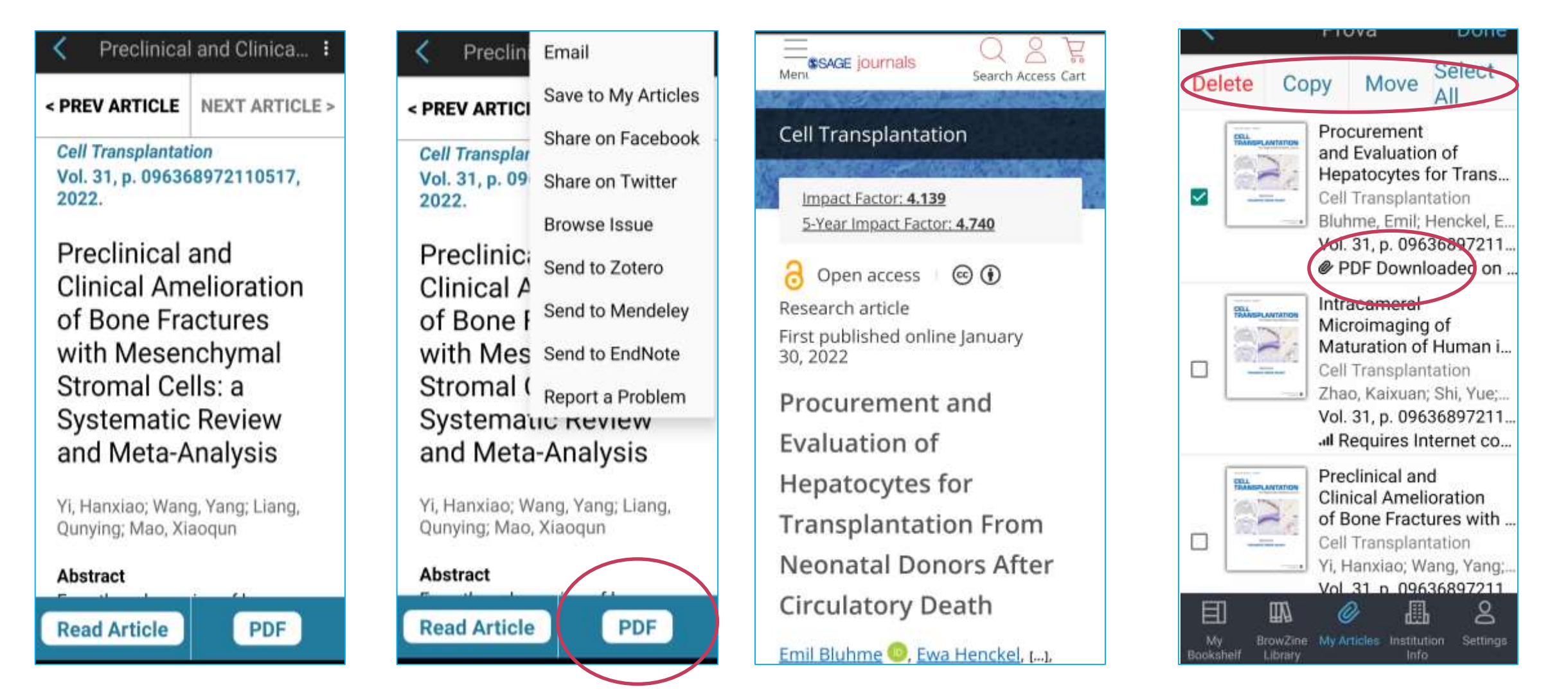

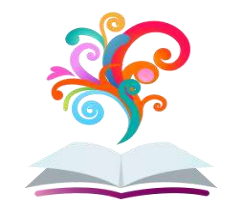

Per <u>spostare</u> i periodici su nuovi scaffali o su una libreria diversa, basterà toccare la copertina con il dito finché tutti i periodici vibrano e poi trascinalo dove si vuole. I pallini rossi mostrano i nuovi articoli. Potete aggiungere nuovi articoli dai periodici e inserirli nello scaffale prescelto

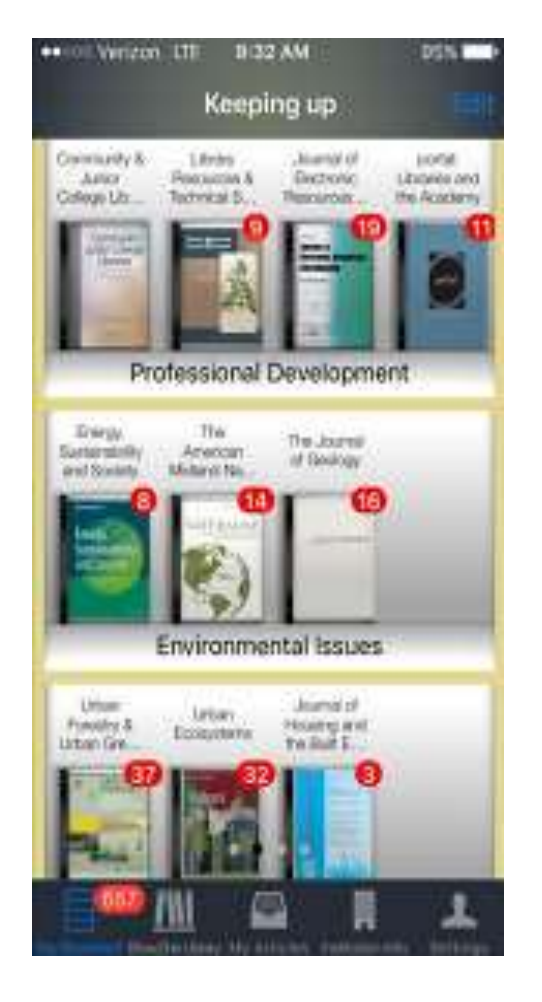

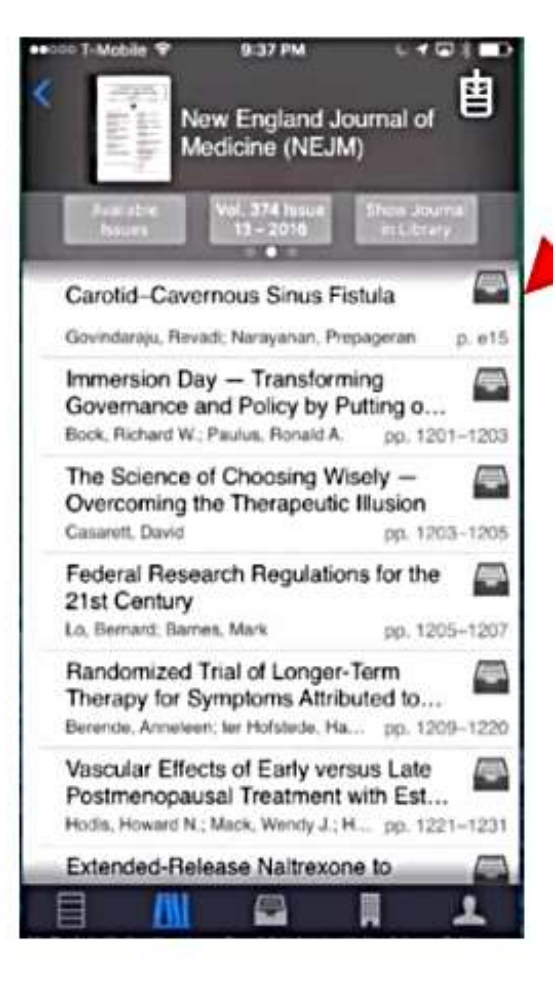

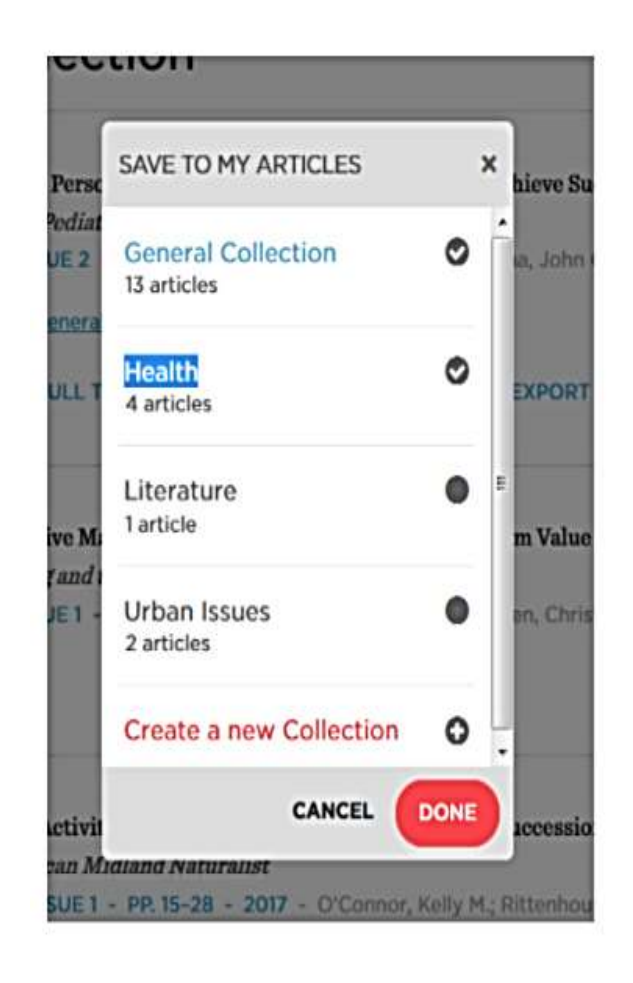

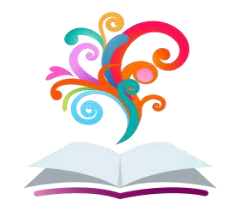

# BrowZine: Da APP a...

Nel caso di rivista non in abbonamento o con embargo. Potete aggiungere l'articolo ma l'app vi informerà della mancanza di full text.

| K Ta               | ble of Conte         | nts          | 48           | <          | Table of Contents                                   |    |
|--------------------|----------------------|--------------|--------------|------------|-----------------------------------------------------|----|
|                    | Science<br>Activiti  | e<br>es:     |              |            | Science<br>Activities:                              |    |
| Issues             | Vol. 59<br>Issue 4 - | Rela<br>Jour | ated<br>mals | Issu       | Vol. 59 R<br>Jes Issue 4 - Jo                       | e  |
| Vol. 59 ls<br>2022 | sue 4                | ۵            | >            | N          | o Full Text available                               |    |
| Vol. 59 ls<br>2022 | sue 3                | ۵            | >            | ta         | fter 2010-10-31. Please<br>ap an article to explore | 0  |
| Vol. 59 ls<br>2022 | sue 2                | ۵            | >            | Ph         | ases of the moon:                                   |    |
| Vol. 59 Is<br>2022 | sue 1                | 8            | >            | as<br>tea  | simple as ABCDE<br>aching the phases of             |    |
| Vol. 58 ls<br>2021 | sue 4                | ۵            | >            | the        | e moon to first graders<br>ing patterns             | E. |
| Vol. 58 ls<br>2021 | sue 3                | ۵            | >            | pp.        | 161                                                 |    |
| Vol. 58 ls<br>2021 | sue 2                | ۵            | >            | Su         | bject-oriented<br>ucational robotics                |    |
| Vol. 58 ls<br>2021 | sue 1                | 8            | >            | ap<br>in : | science teaching:                                   | 2  |

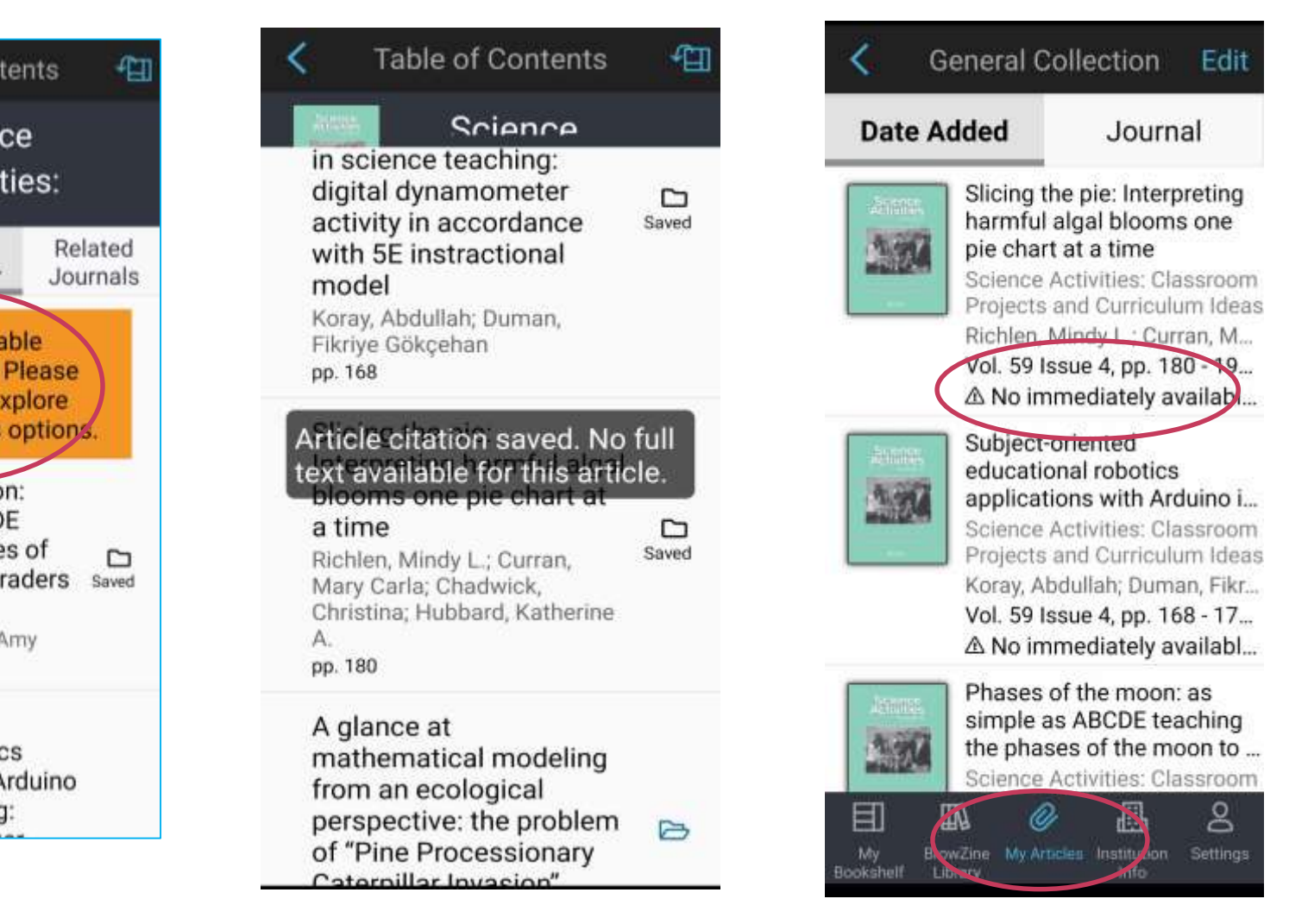

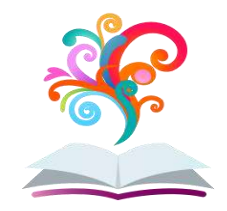

# **BrowZine:** ...a NILDE

Per recuperare il full text bisognerà loggarsi a Nilde per far partire la richiesta previo accesso a Clas/OCLC

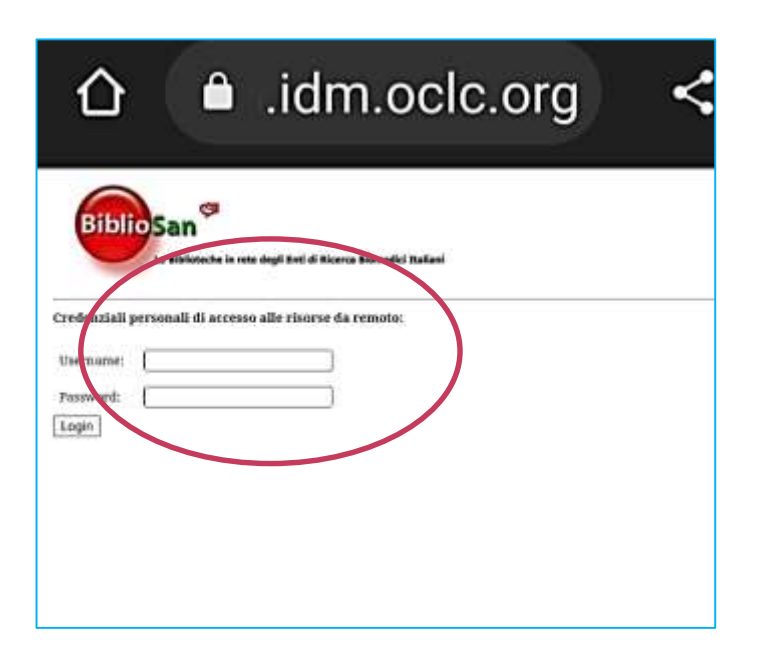

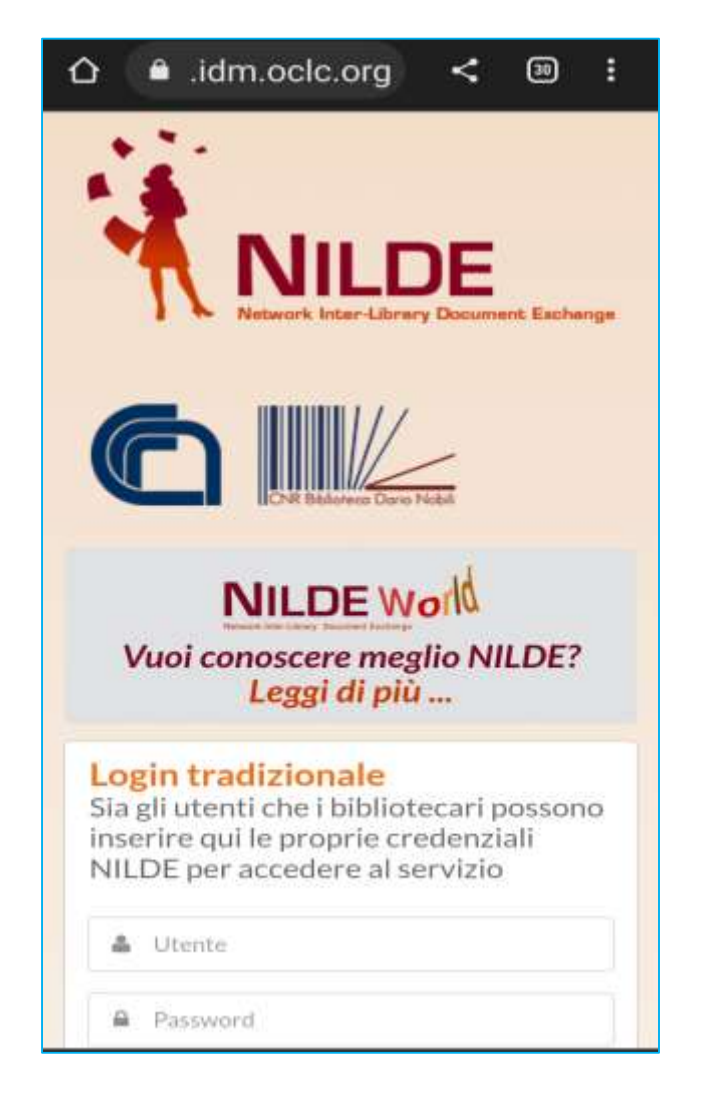

| Anna Parter Course                                                                                                    |                                                                                                    | tus Licenses |
|----------------------------------------------------------------------------------------------------|----------------------------------------------------------------------------------------------------|--------------|
| Welcome Brights Comanite                                                                                                    |                                                                                                    | Distances.   |
|                                                                                                    |                                                                                                    |              |
|                                                                                                    |                                                                                                    | 0            |
|                                                                                                    |                                                                                                    |              |
| habition of the second state.<br>Interior Activities: The must five parts and furnituder                                                                                                    | (hai                                                                                                    | 10           |
| Article Deciden title.<br>Storeg the pre-interpreting harmful algal biosate one pi-                                                                                                    | + that all them                                                                                                    |              |
| who:                                                                                                    | Other surfaces                                                                                                    |              |
|                                                                                                    |                                                                                                    |              |
| National Volume: IF Consect                                                                                                    | eenalpage to Fieldpage to                                                                                                    |              |
| and and                                                                                                    |                                                                                                    |              |
|                                                                                                    |                                                                                                    |              |
|                                                                                                    |                                                                                                    |              |
| ACTA THE ADDRESS ADDRESS OF ADDRESS ADDRESS ADDRES<br>ADDRESS ADDRESS ADDRESS ADDRESS ADDRESS ADDRESS ADDRESS ADDRESS ADDRESS ADDRESS ADDRESS ADDRESS ADDRESS ADDRESS ADDRESS ADDRESS ADDRESS ADDRESS ADDRESS ADDRESS ADDRESS ADDRESS ADDRESS ADDRESS ADDRESS ADDRESS ADDRESS ADDRESS ADDRESS ADD | ikke: Palaketki DE 1900                                                                                                    |              |
| M/Jods?                                                                                                    |                                                                                                    |              |
| Name of Art                                                                                                    |                                                                                                    |              |
| To mind million                                                                                                    | Lanather actors                                                                                                    |              |
|                                                                                                    | Louise                                                                                                    |              |
|                                                                                                    |                                                                                                    |              |
|                                                                                                    | File or your disk: Doug! He wante the telestories                                                                                                    |              |
|                                                                                                    |                                                                                                    |              |
| * reasonal listic                                                                                                    |                                                                                                    |              |
| namel late                                                                                                    | Build to Man Berner                                                                                                    |              |
| * manual fails                                                                                                    | Hotes to the likewy:                                                                                                    |              |
| r nga na hafar                                                                                                    | Hotes to the Hereny:                                                                                                    |              |
| regentlette                                                                                                    | Home to the Harvy:                                                                                                    |              |
| * regenel hele                                                                                                    | Homes to the Harry:<br>The Brany has to face additional (1, comp to be phonged by your your<br>The Brany has to face additional (1, comp to be phonged by your your                                                                                                    |              |
| * regenelikeler                                                                                                    | Hotes to the Elevery:<br>If the Branch has additional LL compt to be photopolity prover pairs<br>for the Origination of (1), 107 (2010) in the second of the Origination<br>of the Origination of (1), 107 (2010) in the second of the Origination<br>of the Origination of the Origination of |              |
| Transmitting                                                                                                    | Hotes to the Elevery<br>                                                                                                    |              |
| reporting                                                                                                    | Hotes to the Elevery<br>I the Board test to face additional LL, contry to be shough to you or your<br>territory types were (19.1.07. Tradition to assess the fact addition $\mathcal{L}_{ij}$<br>Respectively assessed in the fact additional to a second the fact addition $\mathcal{L}_{ij}$                                                                                                    |              |

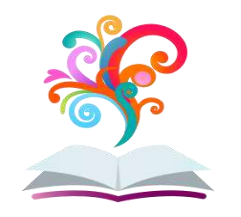

# BrowZine: linee guida

Nel sito Bibliosan sono state caricate le istruzioni sia per BrowZine che per Libkey.

Al loro interno, troverete anche ulteriori link utili di video tutorial anche in italiano

NEW\_2022!!!

**<u>BROWZINE</u>**: come vedere in un'unica interfaccia l'elenco delle riviste sottoscritte centralmente da BIBLIOSAN, raggruppate anche per discipline e sottodiscipline. Ogni utente può personalizzare il proprio Browzine in modo da visualizzare solo le riviste di proprio interesse, salvare gli articoli da leggere in una area personale nonchè ricevere avvisi via e-mail (o tramite app) su nuovi articoli lì pubblicati. (<u>Vedi istruzioni online</u>)

LIBKEY.IO: Recupera il full text di articolo scientifico mediante DOI o PMID (vedi istruzioni online)

Altre risorse

video in italiano su LibKey Nomad: https://youtu.be/c1/Qon97syM BrowZine user guide (English): https://youtu.be/M(N3)iailUY LibKey Nomad (English): https://youtu.be/6umhqr5gGi4 video in inglese su BrowZine: https://vimeo.com/161649704

### **GRAZIE PER L'ATTENZIONE !**

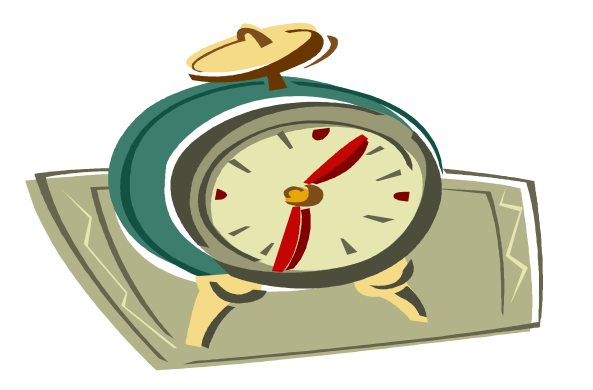

Servizio di Documentazione Scientifica Fondazione I.R.C.C.S "San Matteo" di Pavia

Dott.ssa Valeria Scotti v.scotti@smatteo.pv.it

### Cenfor International

www.cenfor.it

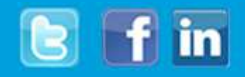

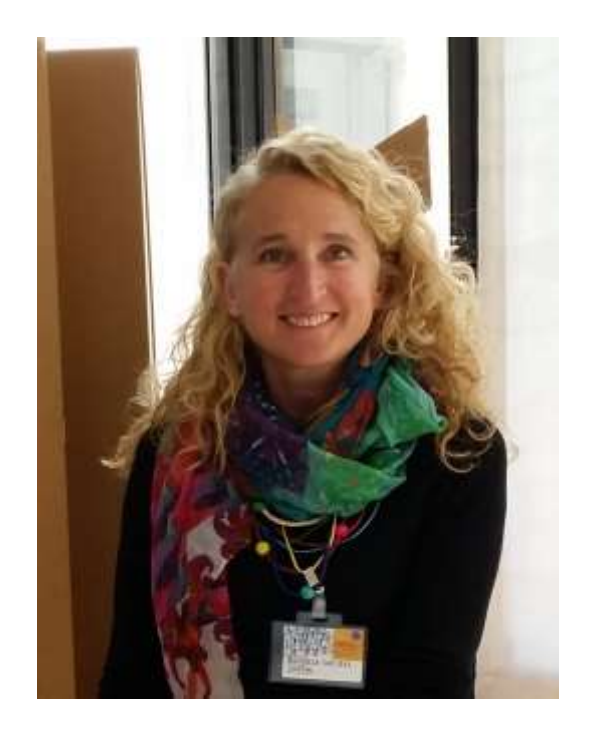

Ulteriori informazioni:

Rossella Welzel welzel@cenfor.it

www.cenfor.it

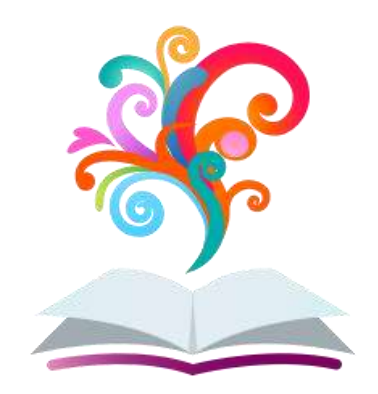

Cenfor International Srl distributore in Italia

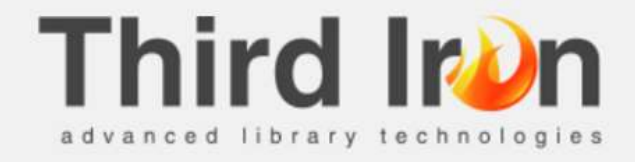